## WebSphere Portal Server Express V5.0.2 for iSeries: Collaboration Configuration

by Daniel Hill and Mike Gordon

**IBM eServer Solutions Enablement** 

Updated July 2004

© Copyright IBM Corporation, 2004. All Rights Reserved. All trademarks or registered trademarks mentioned herein are the property of their respective holders.

## **Table of Contents**

| Why is Collaboration Important to You?                               | 1  |
|----------------------------------------------------------------------|----|
| Introductory Information                                             | 1  |
| Configuration and Requirements                                       | 2  |
| Step 1: Enabling Domino Servers for Collaboration                    | 3  |
| Enabling the DIIOP task                                              | 10 |
| Step 2: Configuring Domino LDAP                                      | 10 |
| Step 3: Configure Lotus Instant Messaging to use LDAP                | 15 |
| Editing the Sametime.ini file                                        | 16 |
| Step 4: Configure Lotus Team Workplace to use LDAP                   | 18 |
| Adding the QuickPlace servlet                                        | 20 |
| Enabling Servlet Support on the Team Workplace server                | 21 |
| Verify the QuickPlace servlet                                        | 21 |
| Step 5: Customizing Lotus Team Workplace Log-in                      | 22 |
| Edit the Domino Configuration database (domcfg.nsf)                  | 22 |
| Map the Team Workplace login form                                    | 23 |
| Step 6: Configuring WebSphere Portal through the Wizard              | 24 |
| Step 7: Verify Portal Configuration Properties for Domino (Optional) | 27 |
| Step 8: Configuring and Enabling Single Sign-On                      | 31 |
| Step 9: Configuring Portlets                                         | 40 |
| Summary                                                              | 53 |
| Appendix                                                             | 54 |
| Trademarks                                                           | 58 |
|                                                                      |    |

## Why is Collaboration Important to You?

As today's workforce becomes more dispersed and virtual teams become the norm, businesses are looking for ways to quickly connect their workers for collaborative efforts. Most customers initially purchase Lotus® Domino® for the built-in enterprise e-mail, calendaring and scheduling applications, instant messaging, and web conferencing. The majority of customers are exploiting the "more than mail" capabilities that support core business processes. IBM® WebSphere® Portal provides an extensible framework for interacting with enterprise application, content, people, and processes. Self-service features allow end users to:

- Personalize and organize their own view of the portal
- Manage their own profiles
- Publish and share documents with their own view of the portal
- Manage their own profiles
- Publish and share documents with their colleagues.

(For additional information about each of these features, see the Lotus Web site at: <u>www.lotus.com/brand</u>.)

Collaboration consists of these components:

- · Lotus Instant Messaging and Web Conferencing Server
- Lotus Team Workplace Server
- Lotus Mail and LDAP Server
- WebSphere Application Server
- WebSphere Portal
- Server Administration tool

This paper will teach the reader more about the collaboration components (listed above) and will help them understand the product's power to transform any work environment.

## **Introductory Information**

Before we get started, there are a few things that need to be disclosed. The following release levels were used on an IBM eServer<sup>™</sup> iSeries<sup>™</sup> server in this paper: Lotus Domino Release 5.0.12, Lotus Instant Messaging and Web Conferencing (Lotus Sametime®) version 3.1, along with Lotus Team Workplace (Lotus QuickPlace®) version 3.0.1.

In addition, you can configure Lotus collaborative components to use the Domino Directory as the LDAP directory. We then configure our Portal Instance to use Domino as the LDAP directory and Lotus Instant Messaging and Team Workplace.

For Single Sign-On, LTPA tokens provide a means to share authentication information among Lotus, WebSphere, and Tivoli® application Web Servers. A user authenticated by an application server will be authenticated automatically on the other application servers in the same **DNS domain** providing the LTPA keys are shared by all applications.

## **Configuration and Requirements**

Here are the configuration requirements to follow this article and integrate WebSphere Portal and Lotus collaborative technologies:

- Three Domino servers configured with users register with Domino Web Access files, all in the same DNS domain. All three servers need to have to following installed on them:
  - Mail/LDAP Server
  - Instant Messaging and Web Conferencing (Sametime)
  - Team Workplace Server (QuickPlace)
- wpsadmin person and the wpsadmins group registered within the Domino Directory.
- WebSphere Portal Express v5.0.2 installed and configured
- Sametime 3.1 installed
- QuickPlace 3.0.1 installed

This paper will cover how to configure the Domino servers for collaboration using single sign-on and deploy portlets that use the Collaborative Component APIs. The following steps will be discussed:

- Step 1: Enabling Domino Servers for Collaboration
- Step 2: Configuring Domino LDAP
- Step 3: Configure Lotus Instant Messaging and Web Conferencing to use LDAP
- Step 4: Configure Lotus Team Workplace to use LDAP
- Step 5: Customizing Lotus Team Workplace Login
- Step 6: Configuring WebSphere Portal through the Wizard
- Step 7: Verify Portal Configuration Properties for Domino
- Step 8: Configuring and Enabling SSO
- Step 9: Configuring Portlets

## Step 1: Enabling Domino Servers for Collaboration

Edit the properties of each Domino server document to ensure proper configuration for SSO and portlets.

- Open Domino Admin Client, click File -> Open Server and type the name of the mail/LDAP server - Mail01/ETEC
- Click the Configuration tab —> Server —> All Server Documents. Open the Mail01/ETEC server
- Verify the domain name and Fully qualified Internet Host Name fields are correct, for example — ETEC is the domain name and mail01.rchland.ibm.com is the fully qualified Internet Host Name in this example.

| Server: Mail01/ETEC - Dom                                                   | nino Administrator             |                                |                                          |
|-----------------------------------------------------------------------------|--------------------------------|--------------------------------|------------------------------------------|
| File Edit View Create Actions                                               | Help                           |                                |                                          |
|                                                                             | ] 중 🕹 승 🏷 🏷                    | 🗈 💽 + - +                      | <b>M</b> () 🗟 📄                          |
| (+ + -) - (2) (?) (* - (+ -)                                                |                                |                                |                                          |
| ]                                                                           |                                |                                |                                          |
| 18MUS Domain                                                                | ver: Mail01/ETEC X             |                                |                                          |
| T Edit Server                                                               |                                |                                |                                          |
|                                                                             |                                |                                | 1001001                                  |
| SERVER: Mail                                                                | UI/EIEG * ** ·                 |                                | 0010101                                  |
| Basics Security Ports                                                       | Server Tasks Internet Protoco  |                                |                                          |
|                                                                             | Derver rasks   internet rotoco | is [ WITAS ] Wiscellaneo       |                                          |
| Basics                                                                      |                                |                                |                                          |
| Server name:                                                                | Mail01/ETEC                    | Server build number:           | Release 5.0.12                           |
| Server title:                                                               | Mail and LDAP Server           | Administrators:                | Notes Administrator/ETEC,<br>Mail01/ETEC |
| Domain name:                                                                | ETEC                           | Routing tasks:                 | Mail Routing                             |
| Fully qualified Internet<br>host name:                                      | mail01.rchland.ibm.com         | SMTP listener task:            | Disabled                                 |
| Cluster name:                                                               | W.                             | Server's phone<br>number(s):   |                                          |
| Directory Assistance<br>database name:                                      |                                | CPU count:                     | 12                                       |
| Directory Catalog<br>database name on this<br>server:                       |                                | Operating system:              | IBM OS/400                               |
| Optimize HTTP<br>performance based on<br>the following primary<br>activity: | Advanced (Custom Settings)     | Is this a Sametime<br>server?: | No                                       |
|                                                                             |                                |                                |                                          |
| Server Location Info                                                        | rmation                        |                                |                                          |
|                                                                             |                                | A Solaria A                    | nnected                                  |
|                                                                             |                                |                                |                                          |

4. Click on the **Internet Protocols** and then the **HTTP** tab, set the Host Name(s) to the fully qualified host name of the server. Click **Enable** in the **Bind to Host Name** field and select **Yes** in the **Allow HTTP clients to browse databases** field.

| Server: Mail01/ETEC - Domino Administrator                                         |                        |                               | X |  |  |  |  |
|------------------------------------------------------------------------------------|------------------------|-------------------------------|---|--|--|--|--|
| File Edit View Create Actions Help                                                 |                        |                               |   |  |  |  |  |
| ◇                                                                                  |                        |                               |   |  |  |  |  |
|                                                                                    |                        |                               |   |  |  |  |  |
|                                                                                    |                        |                               |   |  |  |  |  |
| BMUS Domain 🛄 Server: Mail01/ETEC 🗙                                                |                        |                               |   |  |  |  |  |
| 🙀 🕜 Edit Server 🥥 Web                                                              |                        |                               |   |  |  |  |  |
| SERVER: Mail01/ETEC                                                                |                        | 0100100<br>0010101<br>0010101 | 1 |  |  |  |  |
| Basics   Security   Ports   Server Tasks   Internet Proto                          |                        |                               |   |  |  |  |  |
|                                                                                    |                        |                               | - |  |  |  |  |
| HTTP Domino Web Engine   IIOP   LDAP   NNTP                                        | 1                      |                               |   |  |  |  |  |
|                                                                                    |                        |                               |   |  |  |  |  |
| Basics                                                                             | Mapping                |                               |   |  |  |  |  |
| Host name(s): mail01.rchland.ibm.com                                               | Home URL:              | /homepage.nsf?Open            |   |  |  |  |  |
| Bind to host name: Enabled                                                         | HTML directory:        | domino\html                   |   |  |  |  |  |
| DNS lookup: Disabled                                                               | Icon directory:        | domino\icons                  |   |  |  |  |  |
| Default home page: default.htm                                                     | Icon URL path:         | licons                        |   |  |  |  |  |
| Allow HTTP clients to • Yes • No<br>browse databases:                              | CGI directory:         | domino\cgi-bin                |   |  |  |  |  |
| Maximum requests over 1<br>a single connection:                                    | CGI URL path:          | /cgi-bin                      |   |  |  |  |  |
| Number active threads: 40                                                          |                        |                               |   |  |  |  |  |
| NOTE: The following setting is no longer used in<br>You should use it only Domino. | DSAPI                  |                               |   |  |  |  |  |
| for servers running versions<br>prior to 4.6.                                      |                        |                               |   |  |  |  |  |
| Minimum active threads: 20                                                         | DSAPI filter file name | 95                            |   |  |  |  |  |
| Enable Logging To:                                                                 | Log File Settings      |                               | - |  |  |  |  |
|                                                                                    |                        | •                             |   |  |  |  |  |
|                                                                                    | • 🔛 🔹                  | Disconnected                  |   |  |  |  |  |

5. Now select the Domino Web Engine tab (still under the Internet Protocols tab). Set the **Session Authentication** to **Multi-Server**.

| Server: Mail01/ETEC - Domino Administrator                                                                                                    |                                               |
|----------------------------------------------------------------------------------------------------|-----------------------------------------------|
| File Edit View Create Actions Help                                                                                                    |                                               |
| ]◇⊑ළ)]⊀⊑⊡) ]ि℃♂∿∜                                                                                                    | Ŷ ┺ TE + - t = M Q 届                          |
| ] 🗘 • 🖒 - 🙆 🚱 Q <sup>†</sup> •                                                                                                    |                                               |
|                                                                                                    |                                               |
| 9 IBMUS Domain                                                                                                    |                                               |
| 🙀 🛿 Edit Server 🥥 Web                                                                                                    |                                               |
| SERVER: Mail01/ETEC                                                                                                    | 01001001                                      |
| and the second second s | 101010                                        |
| Basics Security Ports Server Tasks Internet Proto                                                                                                    | cols MTAs Miscellaneous Transactional Logging |
| i 😥 🚬 🚬 🚬 🚬 🚬                                                                                                    |                                               |
| HTTP   Domino Web Engine   IIOP   LDAP   NNTP                                                                                                    |                                               |
| HTTP Sessions                                                                                                    | Java Servlets                                 |
| Session authentication: Multi-server                                                                                                    | Java servlet support: None                    |
|                                                                                                    | Servlet URL path: /servlet                    |
| ~                                                                                                    | Class path: domino\servlet                    |
| Generating to this Server                                                                                                    | Servlet file extensions:                      |
| •                                                                                                    |                                               |
|                                                                                                    | ▲ 💭 ▲ Disconnected ▲ Etec ▲                   |

6. Select the **Ports** and then the **Notes Network Ports** tab. Ensure a valid network port (TCPIP) and that the **Notes Network** field has a network specified. The servers "**Net Address**" should be the fully qualified host name.

| 💮 Se       | erver: Mail01/ETEC - | Lotus Notes                   |                           |                     |               |            |             | _ 🗆 🔀  |
|------------|----------------------|-------------------------------|---------------------------|---------------------|---------------|------------|-------------|--------|
| File       | Edit View Create Act | ions Help                     |                           |                     |               |            |             |        |
|            | ∎ <b>ċ-1</b> ¤∌]]    | ∦월│월 ]주오(                     | ን 🖓 🏷 🖻 💽 🕂 — 🖯           | <u>e</u> <b>M</b> Q |               |            |             |        |
| Add        | ress                 |                               |                           |                     | •]) ۞ • ⇨     | - 🚫 🚱 Q* - | •           |        |
|            |                      |                               |                           |                     |               |            |             |        |
|            | 🗑 Workspace 🛄 ET     | EC's Address Book - Server >  | Server: Mail01/ETEC 🗙     |                     |               |            |             |        |
|            | 🕜 Edit Server 🌖      | Web                           |                           |                     |               |            |             |        |
| 1          | SERVER: M            | lail01/ETEC                   |                           | . 18                | Har (A        | 0100       | 01010101010 |        |
| 9          | Basics Security F    | Ports Server Tasks Inte       | rnet Protocols MTAs Misco | ellaneous   Tr      | ansactional L | ogging Adm | inistration |        |
|            | Notes Network Po     | rts   Internet Ports   Proxie | es                        |                     |               |            |             | _      |
|            | Port                 | Protocol                      | Notes Network             | Net Addr            | ess           | Enabled    |             |        |
|            | TCPIP                | TCP                           | NETWORK1                  | Mail01.rch          | land.ibm.com  | ENABLED    |             |        |
|            |                      |                               |                           | Mail01              | k}            | DISABLED   |             |        |
|            |                      |                               |                           | Mail01              |               | DISABLED   |             |        |
|            |                      |                               |                           | Mail01              |               | DISABLED   |             |        |
|            |                      |                               |                           | Mail01              |               | DISABLED   |             |        |
| 2          |                      |                               |                           | Mail01              |               | DISABLED   |             |        |
| ଲ          |                      |                               |                           | Mail01              |               | DISABLED   |             |        |
| 6          |                      |                               |                           | Mail01              |               | DISABLED   | <u>_</u>    |        |
|            |                      |                               |                           |                     |               |            |             | _      |
| <b>↑</b> ↓ |                      |                               |                           |                     |               |            |             | -      |
|            |                      |                               |                           | <u> </u>            | 🎝 🔺 🗙 Disco   | onnected   | Etec        | • 🛄 (• |

7. Now select the **Internet Ports** tab (still on the Ports tab) and ensure that the **TCPIP Port Status** is enabled and that the **Authentication Options** for the name and password is set to **Yes**.

| ertificates:                                   | C Yes 🖲 No                   |   |
|------------------------------------------------|------------------------------|---|
| ccept expired SSL<br>ertificates:              |                              |   |
| b   Directory   Mail   [<br>Veb<br>HTTP/HTTPS) | DIIOP   Remote Debug Manager |   |
| CP/IP port number:                             | 80                           |   |
| CP/IP port status:                             | Enabled                      | - |
| inforce server access<br>ettings:              | No                           |   |
| uthentication options:                         |                              |   |
| Name & password:                               | Yes                          |   |
| Anonymous:                                     | Yes                          |   |
| SL port number:                                | 443                          |   |
| SSL port status:                               | Disabled                     |   |
| uthentication options:                         |                              |   |
| Clinet and Contact                             | No                           |   |
| Client certificate:                            |                              |   |
| Name & password:                               | Yes                          |   |

8. Repeat Steps 1-7 for the Instant Messaging and Team Workplace servers through their respective server documents.

9. Next, click the **People & Groups** tab, click on the **People** link. If the person **wpsadmin** does not exist, then create it using the **Add Person** button.

| 🤣 wpsadmin/ETEC - Domino Administrator                                                                                               |                                                         |
|----------------------------------------------------------------------------------------------------|---------------------------------------------------------|
| Eile Edit View Create Actions Window Help                                                                                            |                                                         |
| Prev Main     Next     Previous     Next     Next     Direction     Direction       Opat     Statt     Statt     Statt     Show/Hide | Iapse     Expand All Collapse Al     Properties     Cut |
|                                                                                                    |                                                         |
| B L Edit Person Cancel                                                                                                    |                                                         |
|                                                                                                    |                                                         |
| Person: wpsadmin/ETEC wpsadmin/ETEC@ETEC                                                                                             | and a                                                   |
| Basics Work/Home Other Miscellaneous Certificates Roaming Administration                                                             |                                                         |
| Basics                                                                                                    |                                                         |
| First name: Mail s                                                                                                    | vstem: Notes                                            |
| Middle name: Doma                                                                                                    | in: FTEC                                                |
| Last name: wpsadmin Mails                                                                                                    | arver: Mail01/ETEC                                      |
| User name: wpsadmin/ETEC Mail fi                                                                                                    | e: mail\wpsadmin                                        |
| wpsadmin Eorwa                                                                                                    | rding address:                                          |
| Alternate name:                                                                                                    | et address:                                             |
| Forma                                                                                                    | t preference for                                        |
| Short name/UserID: wpsadmin incom                                                                                                    | ing mail: Keep in senders' format                       |
| Personal title: When                                                                                                    | receiving                                               |
| Generational qualifier:                                                                                                    | rypted mail, encrypt No                                 |
| Internet password: (EAE198FC92F337E15652B5CE81652624) mailfil                                                                        | e:                                                      |
| Preferred language:                                                                                                    | 73                                                      |
| Real-Colla                                                                                                    | Time<br>boration                                        |
| Same                                                                                                    | ime server:                                             |
|                                                                                                    |                                                         |
|                                                                                                    |                                                         |
|                                                                                                    |                                                         |
|                                                                                                    |                                                         |
| UserID                                                                                                    |                                                         |
|                                                                                                    |                                                         |
|                                                                                                    |                                                         |
|                                                                                                    |                                                         |
|                                                                                                    |                                                         |

# 10. Click on the **Groups** link. If the group **wpsadmins** does not exist, create it using the **Add Group** button and add the person **wpsadmin** into the group.

| <u>ا</u>               | wpsadmins - Dom   | ino Administrator                         |                 |                 |               |                       |                     | _ 0             | X  |
|------------------------|-------------------|-------------------------------------------|-----------------|-----------------|---------------|-----------------------|---------------------|-----------------|----|
| File                   | Edit View Create  | Actions Text Window                       | Help            |                 |               |                       |                     |                 |    |
| ]                      | 0 0               | Attach                                    | B Bold          | J<br>Italic Per | n Pen Spacing | Indent Outdent        | ž                   | Properties 8    |    |
|                        | Chat Start Inst   | ar Add to Inst Show/Hide                  |                 |                 |               |                       |                     |                 |    |
|                        | 🧑 IBMUS Domain    | 🚰 Welcome 🗙 🛄 wpsa                        | admins 🗙        |                 |               |                       |                     |                 |    |
| 1                      | Save & Close      | ORefresh Sort                             | Member List 🗴 🔿 | ancel           |               |                       |                     |                 |    |
| )<br>(2)<br>(2)<br>(2) | Multi-purpo       | se group: wpsa                            | dmins           |                 |               |                       | 1.89                | 11 -2           | IN |
|                        | Basics            | AP St.                                    |                 |                 | Group type    | e description         |                     |                 |    |
|                        | Group name:       | <sup>r</sup> wpsadmins "                  |                 |                 |               |                       |                     |                 |    |
|                        | Group type:       | <sup>®</sup> Multi-purpose                |                 |                 | 'Multi-purpo  | se' groups are the de | efault group type a | nd used in most |    |
|                        | Category:         | ° J <b>I</b>                              |                 |                 | situations.   |                       |                     |                 |    |
|                        | Description:      | г<br>                                     |                 |                 | They can be   | used for access con   | trol and email pur  | poses.          |    |
|                        | Mail Domain:      | r _                                       |                 |                 |               |                       |                     |                 |    |
|                        | Internet Address: | r<br>J                                    |                 |                 |               |                       |                     |                 |    |
|                        | Members:          | <sup>☞</sup> Notes Admin/<br>wpsadmin/ETE | etec<br>d_      |                 |               |                       |                     |                 |    |
|                        |                   |                                           |                 |                 |               |                       |                     |                 |    |
|                        |                   |                                           |                 |                 |               |                       |                     |                 |    |
|                        |                   |                                           |                 |                 |               |                       |                     |                 |    |
|                        |                   |                                           |                 |                 |               |                       |                     |                 |    |
|                        |                   |                                           |                 |                 |               |                       |                     |                 |    |
|                        |                   |                                           |                 |                 |               |                       |                     |                 |    |
|                        |                   |                                           |                 |                 |               |                       |                     |                 |    |
|                        |                   |                                           |                 |                 |               |                       |                     |                 |    |
|                        |                   |                                           |                 |                 |               |                       |                     |                 |    |
|                        |                   |                                           |                 |                 |               |                       |                     |                 |    |
|                        |                   |                                           |                 |                 |               |                       |                     |                 |    |
|                        |                   |                                           |                 |                 |               |                       |                     |                 |    |
|                        |                   |                                           |                 |                 | 1             | 🖌 🔜 🔺 🗶 Discon        | nected 🔺 Offic      | » •) 🛄          | •  |

In the Access Control List - Basics, ensure that the Portal administrators group **wpsadmins** has either **Author access** or **Editor access** for all available roles.

- 11. For the wpsadmins group, add and assign the following Role Types:
  - GroupCreator
  - GroupModifier
  - UserCreator
  - UserModifier

- 12. Click **OK** to save the changes to the Access Control List of the Domino Directory.
- 13. Select EXIT in the Domino Administrator or Notes client.

## Enabling the DIIOP task

The Lotus Collaborative Components use the Java APIs to communicate with the Domino servers. These APIs use IIOP to connect to and communicate with the Domino servers, so you must enable the diiop task on the Domino LDAP, Instant Messaging, and Team Workplace servers.

Perform the following steps for each of the Domino you are using:

- 1. Stop the server
- 2. Once the Domino servers has stopped, edit the server configuration file (notes.ini) and
- 3. Add diiop to the ServerTasks line
- 4. Save and close the server configuration file
- 5. Restart the Domino server.

## Step 2: Configuring Domino LDAP

The next step is to modify the Domino Mail server configuration so that you can access the same directory using the LDAP server protocol. NOTE: Use careful consideration when choosing a server to use as an LDAP server.

Consider a separate Domino server (a server that is not your Instant Messaging or Team Workplace server) for running LDAP. The Domino LDAP server must be active when running other Lotus Collaborative components.

- From the Domino Admin Client, click File —> Open Server. Type Mail01/ETEC, choose the Configuration tab server and then click Configurations. Select the Add Configuration button
- 2. On the **Basics** tab, click the **Use these settings as the default setting for all servers**. This will display the LDAP tab.

3. Click the LDAP tab and then click the Choose fields that anonymous users can query via LDAP button.

| 😣 N      | New Configuration - Domino Administrator                                                     |                    |
|----------|----------------------------------------------------------------------------------------------|--------------------|
| File     | Edit View Create Actions Text Help                                                           |                    |
|          | ·                                                                                            | ABC 1              |
| 0        |                                                                                              |                    |
|          | ●● 含目                                                                                        |                    |
|          | Etec Domain Win New Configuration X                                                          |                    |
| 5        | TI Save and Close                                                                            |                    |
|          | CONFIGURATION SETTINGS                                                                       | 1010101            |
|          | Basics   LDAP   Router/SMTP   MIME   NOTES.INI Settings   iNotes Web Access   Administration | N MET VICTOR       |
|          | LDAP Configuration                                                                           |                    |
|          | Choose fields that anonymous users can query via LDAP:                                       |                    |
|          | Anonymous users can query:                                                                   |                    |
|          | Allow LDAP users write access:                                                               |                    |
|          | Timeout: 0_seconds                                                                           |                    |
|          | Maximum number of entries returned: [0]                                                      |                    |
|          | Minimum characters for wildcard "1<br>search:                                                |                    |
|          | Allow Alternate Language Information "No J                                                   |                    |
|          | Rules to follow when this directory is the 🙆 Don't modify any                                |                    |
|          | primary directory, and there are multiple C Modify first match                               |                    |
|          | being compared/modified:                                                                     |                    |
|          |                                                                                              |                    |
|          |                                                                                              |                    |
|          |                                                                                              |                    |
|          |                                                                                              |                    |
|          |                                                                                              |                    |
|          |                                                                                              |                    |
|          |                                                                                              | -) [ <b>[</b> ] -) |
| <u> </u> |                                                                                              |                    |

- 4. This displays the LDAP field list that can be queried. Click **OK** to have all fields be queried. Then click **Save and Close** the configuration document.
- 5. From the **Form** dropdown list, select **Person** and click **Show Fields**.

 From the Fields in Form, select the following fields to add them to the Person form: MailFile Mail Server SametimeServer

| LDAP Field List                                   |                                                                              | ? ×    |
|---------------------------------------------------|------------------------------------------------------------------------------|--------|
| Form Person                                       | Show Fields                                                                  | Ск     |
|                                                   | Add > AltFullName<br>Certificate<br>FirstName<br>FullName<br>InternetAddress | Cancel |
| NOTE: The list of queriable fields pertain to the | all forms which have a field of the same name in directory                   |        |

- 7. From the Form drop-down list, select Server\Server and click Show Fields.
- From the Fields in Form, select the following fields to add them to the Server form: HTTP\_HostName NetAddresses
- 9. Click **OK** to close the LDAP Field List dialog box and return to the Configuration Settings document, the LDAP tab
- 10. Ensure that the Anonymous users can query field displays the following attributes: AltFullName Certificate FirstName FullName HTTP HostName InternetAddress LastName ListName Location MailAddress MailDomain MailFile MailServer Members NetAddresses PublicKey SametimeServer ShortName userCertificate
- 11. For the option, Allow LDAP users write access, click Yes. This setting ensures that Portal users can use the self care and self-registration features of WebSphere Portal.
- 12. Keep all other default LDAP settings in configuration settings the same.

- 13. Click **Save and Close** to close the configuration settings.
- 14. Proceed to the **Current Server Configuration Document** view from the same section of the **Domino Admin Client, Configuration Tab-Server-Current Server Configuration** document.
- 15. On the server document, click **Ports** —> **Internet Ports** —> **Directory**. Ensure the LDAP Port is correct (usually 389) and the LDAP TCPIP Status is enable.

| 🤫 Etec Domain                                                                                                    |                                                                                                    |
|----------------------------------------------------------------------------------------------------|----------------------------------------------------------------------------------------------------|
| People & Groups   Files   Server   Me                                                                                                    | essaging Replication Configuration                                                                                            |
| Server: Mail01/ETEC<br>Release 5.0.12 on OS40                                                                                                    | 0 V5R2M0 Use Directory on: Current Set                                                                                        |
| ) V 🗍 Server                                                                                                    | 🕜 Edit Server 🥥 Web                                                                                                    |
| All Server Documents                                                                                                    | SERVER: Mail01/ETEC                                                                                                    |
| Connections                                                                                                    | Basics Security Ports Server Tasks Internet Protocols MTAs Miscellaneous Transactional Logging                                |
| <ul> <li>Frograms</li> <li>External Domain Network Info</li> <li>Messaging</li> <li>Replication</li> <li>Directory</li> <li>Policies</li> <li>Web</li> <li>Monitoring Configuration</li> </ul> | SSL settings         SSL key file name:       keyfile.kyr         SSL protocol version (for Negotiated use with all protocols |
| <ul> <li>♪ ஹ Cluster</li> <li>&gt; @ Certificates</li> <li>&gt; Miscellaneous</li> </ul>                                                                                                    | Accept SSL site C Yes C No<br>certificates:                                                                                   |
|                                                                                                    | Accept expired SSL                                                                                                    |
|                                                                                                    | Web   Directory   News   Mail   IIOP  <br>Directory                                                                           |
|                                                                                                    | Image: TCP/IP port number:     389       TCP/IP port status:     Enabled       Authentication options:     Xee                |
|                                                                                                    | Anonymous: Yes                                                                                                    |
|                                                                                                    | SSL port number: 636                                                                                                    |
|                                                                                                    | SSL port status: Disabled                                                                                                    |
|                                                                                                    | Authentication options:                                                                                                    |

16. Edit the Notes.ini file to ensure that the LDAP server task is added and starts on server startup. From the Domino console, you can also issue a "load LDAP" to start the task.

17. (Optional) Utilize a free LDAP browser to view the schema for future WebSphere Portal configuration and test connection.

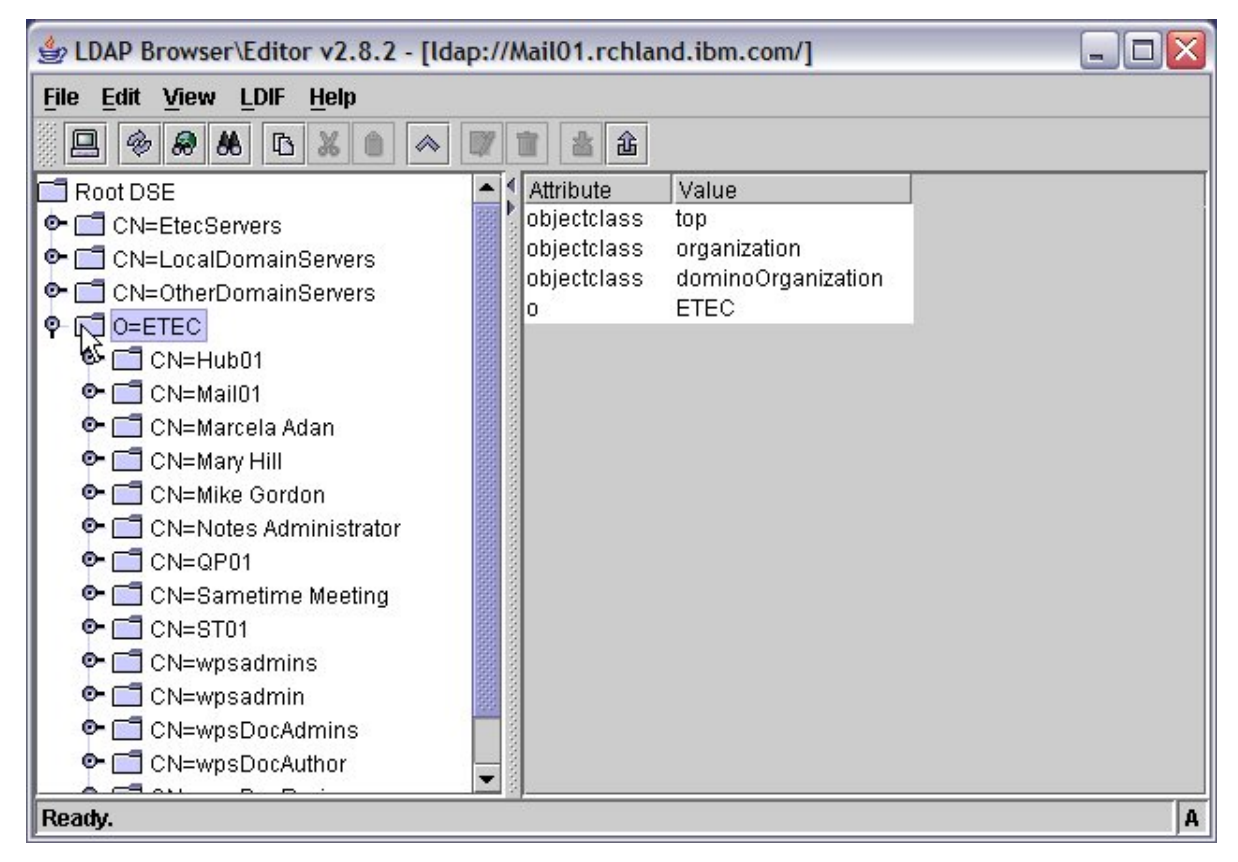

18. Replicate the Domino directory to the Instant Messaging and Team Workplace servers.

## Step 3: Configure Lotus Instant Messaging to use LDAP

From the Personal Communications screen, sign in with your iSeries user profile:

1. Issue the command ADDLSTDOM and then Prompt with F4

When prompted, enter the name of your Instant Messaging Server, Directory Type of **\*LDAP**, and the name of the LDAP server which is the fully qualified Internet host name (mail01.rchland.ibm.com). Make sure to specify the correct port for LDAP, the default is 389.

| ₽ iSeriesA                                                                                     |                |
|------------------------------------------------------------------------------------------------|----------------|
| File Edit View Communication Actions Window Help                                               |                |
|                                                                                                |                |
| Add Sametime to Domino (ADDLSTDOM)                                                             |                |
| Type choices, press Enter.                                                                     |                |
| Domino server name > <u>ST01</u>                                                               |                |
|                                                                                                | 1              |
|                                                                                                |                |
| Directory type <u>*LDAP</u> *DOMINO, *LC                                                       | PAP            |
| Name MAIL01.RCHLAND.IBM                                                                        |                |
|                                                                                                |                |
|                                                                                                |                |
| Port           389         1-65535           Allow HTTP Tuppeling         *NO         *YES *NO |                |
| Event Server port <u>9092</u> 1-65535                                                          |                |
| Token Server port <u>9094</u> 1-65535                                                          |                |
|                                                                                                |                |
| F2=Evit E4=Prompt E5=Refresh E12=Pancel E12=How to us                                          | More           |
| F24=More keys                                                                                  | e this display |
|                                                                                                | 00-00-7        |
| MIL a<br>Session successfully started                                                          | 09/03/         |
| U 1792 Session addression storted                                                              |                |

(Optional Method) Using iSeries Navigator, Instant Messaging can be added to the configured Domino Server by selecting your iSeries server, signing in. Under Network
 —> Servers —> Domino, right-click on the server, and choose Add Sametime. Follow
 Step 1 for parameters.

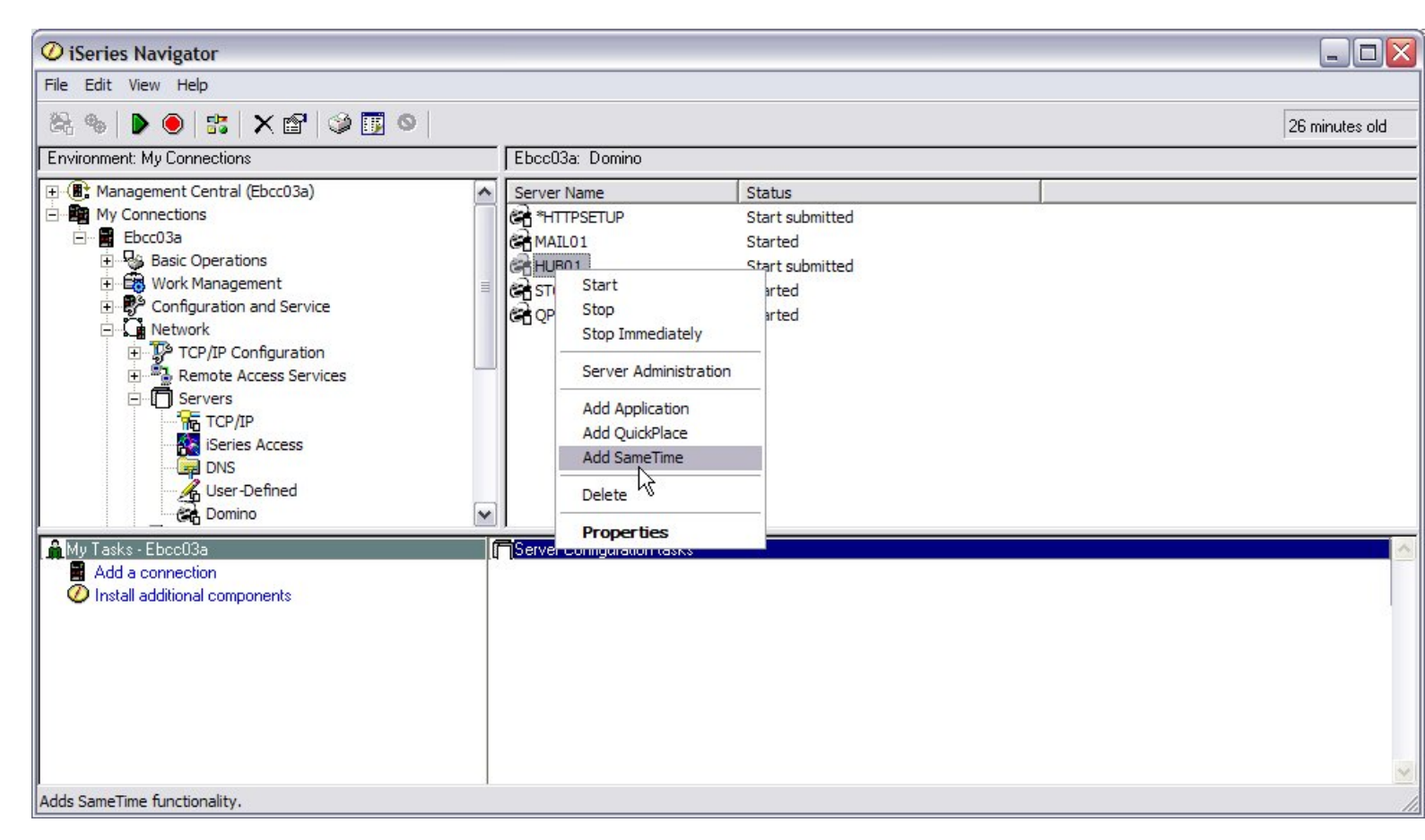

#### Editing the Sametime.ini file

WebSphere Portal uses a Lotus Instant Messaging server application to enable connectivity for People Awareness. To allow this connectivity to work, you must set a security level by editing the Sametime.ini file.

Use a text editor to open the Sametime.ini file located in the Lotus Instant Messaging server data directory.

1. Do one of the following to set a security level:

In a test or development environment, you can configure Lotus Instant Messaging to accept all IP addresses as trusted. To do this, add the following line to the Debug section:

[Debug]

VPS\_BYPASS\_TRUSTED\_IPS=1

In a production environment, you can add the IP address of the portal server machine to the list of IP addresses of trusted servers. To do this, add the following line to the Configuration section:

[Config]

VPS\_TRUSTED\_IPS=trusted IP address1, trusted IP address2

For example

VPS\_TRUSTED\_IPS=168.0.0.1,168.0.0.2

- 2. Save and close the Sametime.ini file.
- 3. Restart the Lotus Instant Messaging server.

## Step 4: Configure Lotus Team Workplace to use LDAP

To configure Lotus Team Workplace to use LDAP, follow these steps:

 Using iSeries Navigator, choose Network —> Servers —> Domino, right-click on the server that will be used as the Team Workplace server. Choose Add QuickPlace and sign-on to the iSeries server again.

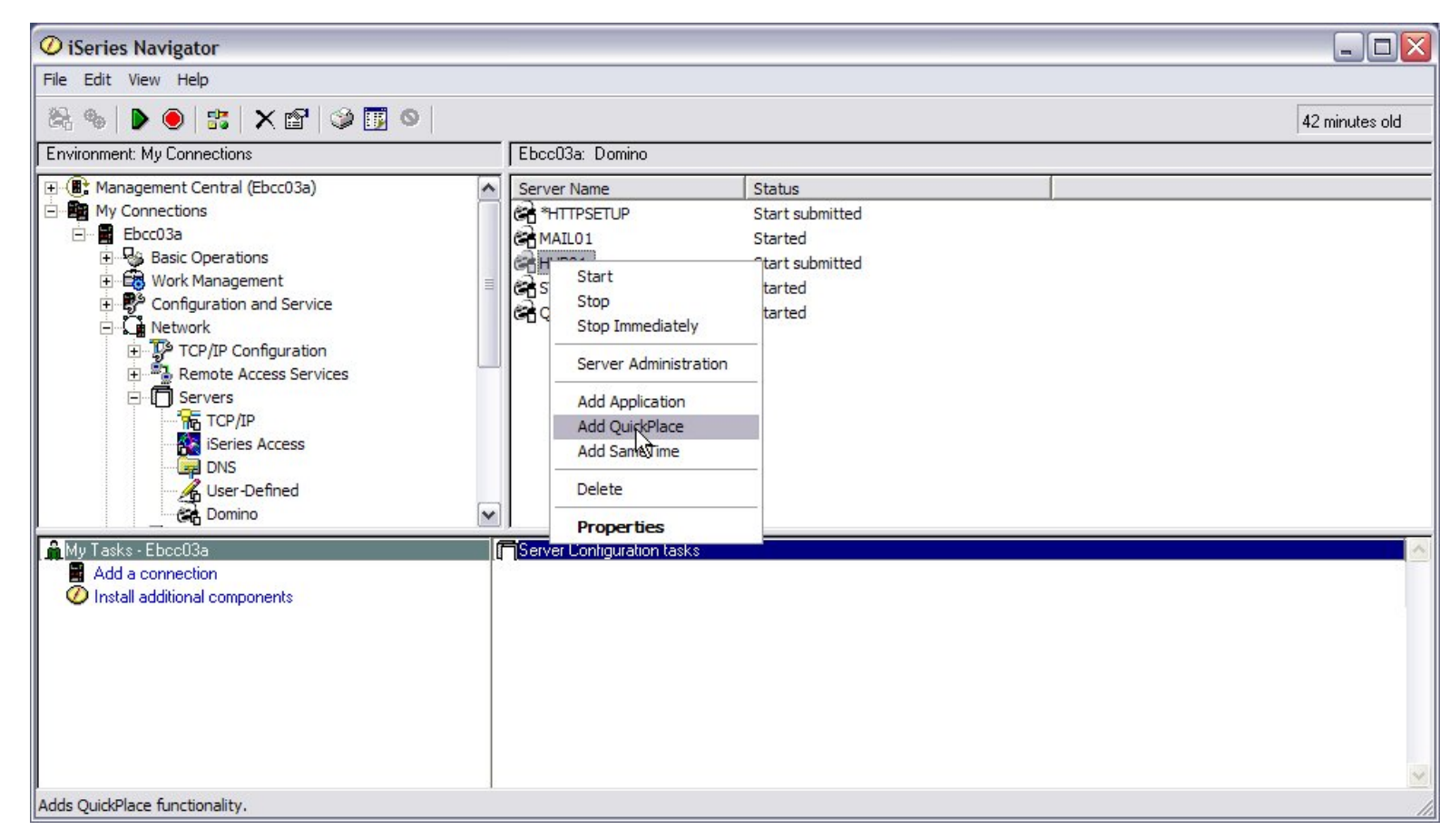

2. Enter the Domino Server name, for example, QP01.

- 3. Enter an Administrator username and password that is not a user within the Notes domain. This is strictly an administrator for this application, for example, **QPADMIN** 
  - Confirm the password and click **Finish.** This will run the agent to configure the Team Workplace.

| 🕘 AS/400 QuickPlace Setup Page 2 - Microsoft Internet Explorer                                      |                                         |                           |                                |                                                                              |  |  |
|----------------------------------------------------------------------------------------------------|-----------------------------------------|---------------------------|--------------------------------|------------------------------------------------------------------------------|--|--|
| File Edit View Favorites Tools Help                                                                 |                                         |                           |                                |                                                                              |  |  |
| 🚱 Back 🔹 🐑 🔹 😰 🏠 🔎 Search 👷 Favorites 🜒 Media 🤣 🎯 - 🍑 🔛 - 🛄 🎇                                       |                                         |                           |                                |                                                                              |  |  |
| Address 🗃 http://ebcc03a:8585/setupqp.nsf/Setup/e246b6093c83bd3605256e140066d930?EditDocument&Seq=1 |                                         |                           |                                |                                                                              |  |  |
| Links 👸 IBM Business Tr                                                                             | ransformation Homepage 🛛 👸              | IBM Internal Help Homepa  | ge 💰 ISSI 💰 ESPN Fantasy Games | ≫ 🛱 SnagIt 🖺                                                                 |  |  |
| Google -                                                                                            | 🖌 😚 Sea                                 | rch Web 🔹 🥒               |                                |                                                                              |  |  |
| all and                                                                                             |                                         |                           |                                |                                                                              |  |  |
|                                                                                                    | 2. QuickPlace Settings                  |                           |                                | Quick Help                                                                   |  |  |
| Lotus. software                                                                                     | Please review and comple                | te the following informat | ion.                           | For Help, click on the blue                                                  |  |  |
|                                                                                                    | Server Identity:<br>Domino Server name: | QP01                      | Required                       | labels.                                                                      |  |  |
| Part States                                                                                         | Server ID password:                     | ne's Identity             |                                | Once the information is<br>satisfactory, click the<br>Finish buttee below to |  |  |
|                                                                                                    | Administrator's                         | anadmin                   | Required                       | add QuickPlace to your                                                       |  |  |
|                                                                                                    | name:                                   | dhaannu                   |                                | Domino server.                                                               |  |  |
| (0)                                                                                                 | Password:                               | •••••                     | Required                       |                                                                              |  |  |
|                                                                                                    | Confirm password:                       | •••••                     | Required                       |                                                                              |  |  |
| TRM                                                                                                 | Existing Domino Server:                 |                           |                                |                                                                              |  |  |
| Variate .                                                                                           | Start the server:                       | ⊙Yes ○No                  |                                |                                                                              |  |  |
|                                                                                                    |                                         |                           |                                | Finish                                                                       |  |  |
| ē                                                                                                   |                                         |                           |                                | S Local intranet                                                             |  |  |

- 4. When successful completion is listed, click Close
- 5. Sign in to the Team Workplace administrative interface with the user ID created in step 3. In this example, we would go to <a href="http://gp01.rchland.ibm.com/QuickPlace/">http://gp01.rchland.ibm.com/QuickPlace/</a> and log in as qpadmin
- Select Server Settings —> User Directory, Change Directory button. Select LDAP as the server type and enter the fully qualified host name of the directory server (mail01.rchland.ibm.com).

7. Under Advanced Settings, choose the LDAP Port and set **Search Base** to the Organizational Unit of the Notes domain; for example, **O=ETEC.** This is used for lookups. Click **Next**.

| 🕘 User Directory - quick     | place - Microsoft Internet Explorer                                                                                                    | _ 🗆 🖂          |
|------------------------------|----------------------------------------------------------------------------------------------------|----------------|
| File Edit View Favorite      | es Tools Help                                                                                                    | <b>R</b>       |
| 🚱 Back 🔹 🕥 🕤 🗶               | 📔 😭 🔎 Search 🤺 Favorites 🜒 Media 🧐 🔗 - 嫨 📰 - 🛄 🎉                                                                                                    |                |
| Address 🙆 http://qp01.rchla  | nd.ibm.com/QuickPlace/quickplace/Admin.nsf/2a1fb3846ca143220525670800167222/b4ef119005fbd54a0525670800                                                                                            | 016713b 💙 ラ Go |
| Links 👸 IBM Business Transfo | ormation Homepage 👸 IBM Internal Help Homepage 👸 ISSI 💰 ESPN Fantasy Games 🎽 🛱 SnagIt                                                                                                    | ₽              |
| Google -                     | Search Web 🔹 🥒                                                                                                    |                |
|                              | Change User Directory<br>You can specify a user directory from which place members can be selected.                                                                                               | Back Next      |
|                              | Directory. You can specify a directory from which place managers can select Select the directory type and name below:         Type:       LDAP Server          Name:       mail01.rchland.ibm.com | members.       |
|                              | Advanced Settings. You can enter specific settings for your directory or leave blank to make use of the default settings.<br>Port 389 389                                                         | /e them        |
|                              | Check for SSL connection with LDAP User Directory.<br>Search<br>base: 0=ETEC                                                                                                    |                |
|                              | □ Narrow searches to the place name.                                                                                                    |                |
|                              | Note: Specify the search base using the Distinguished Name format.                                                                                                    | <b>~</b>       |
| Applet STLinksApp started    | 🔮 Int                                                                                                    | ernet 🧠        |

#### Adding the QuickPlace servlet

We need to configure the Team Workplace server to load the QuickPlace servlet on startup.

- 1. Stop the Team Workplace server.
- 2. Find the servlets.properties file in the Team Workplace server's data directory.
- 3. If the file does not exist, create it with a text editor.
- 4. Open the servlets.properties file in a text editor and add this line: servlet.QPServlet.code=com.lotus.cs.util.QPServlet
- 5. Save and close the servlets.properties file.
- 6. Find the cs.ear file on the server in the directory:

/qibm/ProdData/portalserver5/installableApps/cs.ear

- 7. Extract the Collaborative Services Web archive file (cs.war) from the Collaborative Services Enterprise Application file (cs.ear).
- 8. Extract the Collaborative Services Java archive file (cs.jar) from cs.war.

- 9. Follow these steps to copy the cs.jar file to a directory on your iSeries server:
  - Enter the following on an OS/400 command line to create a new directory called WPS1.: MKDIR '/WPS1'
  - Enter the following command to change the owner of the new directory to QNOTES: CHGOWN OBJ('/WPS1') NEWOWN(QNOTES)

Copy cs.jar to the WPS1 directory.

Enter the following command:

CHGOWN OBJ('/WPS1/cs.jar') NEWOWN(QNOTES)

10. Edit the notes.ini file for the Team Workplace server making the following changes: Add the following line:

WPS1=/WPS1/cs.jar

Append WPS1 to the JavaUserClassesExt line.

11. Verify that the following entries are listed in the notes.ini file; if they are not listed, then add:

NoWebFileSystemACLs=1 h\_ScopeUrlInQP=1

12. Save and Close the notes.ini file.

#### Enabling Servlet Support on the Team Workplace server

Follow these steps to ensure that the Domino Servlet Manager is set for Java servlet support

- 1. Create a directory under <serverdatadir>/Domino called Servlet, if it does not already exist
- 2. Start Domino Administrator client.
- 3. Edit the Team Workplace server document on the Hub server:
- 4. Go to the **Internet Protocols** tab and click **Domino Web Engine**.
- 5. Set the Java Servlet Support to Domino Servlet Manager.
- 6. Save and close the document.
- 7. Start the Team Workplace server
- 8. Ensure that the changes to the server document are replicated to the Team Workplace server.

#### Verify the QuickPlace servlet

We can now verify that the QuickPlace servlet is working correctly.

 Verify that the QuickPlace servlet is working by opening the following URL: http://< domino\_quickPlace\_server>/servlet/QPServlet?actionType=69 where domino\_quickPlace\_server is the fully-qualified host name.

## Step 5: Customizing Lotus Team Workplace Log-in

The Lotus Team Workplace server needs to be enabled to make single sign-on work because the login form contains JavaScript.

#### Edit the Domino Configuration database (domcfg.nsf)

If the Domcfg.nsf does not exist, follow these steps:

- 1. Start the Domino Server and login to the Domino Administrator.
- 2. Select File -> Database New.

Type the name of the Team Workplace server in the Server field. For the Filename, type **domcfg.nsf.** Make sure that the file name is typed exactly as shown.

- 3. Click the template Server button and select your server and show advanced templates checkbox.
- 4. Select the Domino Web Server Configuration (R5.0) template and then click **OK**. (domcfg.ntf)

| lew Datat         | oase                                                                                                    | ?                 |
|-------------------|----------------------------------------------------------------------------------------------------|-------------------|
| Specify           | New Database Name and Location                                                                                                    |                   |
| Server            | QP01/ETEC                                                                                                    | RK                |
| <u>T</u> itle     | Domino Web Configuration                                                                                                    | Cancel            |
| <u>File name</u>  | domcfgnsf                                                                                                    |                   |
|                   | Encryption                                                                                                    |                   |
|                   | ©reate full text index for searching                                                                                                    | Ad <u>v</u> anced |
| Specify           | Template for New Database                                                                                                    |                   |
| Server            | QP01/ETEC                                                                                                    |                   |
| Temp <u>l</u> ate | <ul> <li>Domino Directory</li> <li>Domino LDAP Schema</li> <li>Domino MailTracker Store</li> <li>Domino R5 Certificate Authority</li> <li>Domino Web Administrator (R5)</li> </ul> |                   |
| File <u>n</u> ame | domcfg5.ntf                                                                                                    | <u>A</u> bout     |
|                   | <ul> <li>✓ Show advanced templates</li> <li>✓ Inherit future design changes</li> </ul>                                                                                             |                   |

### Map the Team Workplace login form

- 1. Open the domcfg.nsf database. (Select File -> Database -> Open or Cntrl-O)
- 2. Click Create -> Mapping Login Form
- 3. Type **quickplace/resources.nsf** in the Target Database file name field
- 4. Type QuickPlaceLoginForm for the Target form name field.
- 5. Click File —> Save to close the form

| 🥺 (Untitled) - Domino Administrator                  |                         |
|------------------------------------------------------|-------------------------|
| File Edit View Create Actions Help                   |                         |
| [◇묘疊] ᆊ월○   주산수↔                                     | 🏷 🏷 🖻 📧 🕂 ㅋ 슈 ㅋ 🖊 ٩ 🤇 🖥 |
| ] (⊐ + ⊂) - <mark>(2)</mark> (®) (Q <sup>*</sup> + ] |                         |
|                                                      |                         |
| 🥮 ETEC Domain  🖆 Domino Configuration - Login 🗙 🌠    | (Untitled) ×            |
| Login Form Mapping                                   |                         |
| <b>a</b>                                             |                         |
| Site Information                                     |                         |
| Server type: Primary Server                          |                         |
| Comment: QuickPlace Login                            |                         |
|                                                      |                         |
| Target Database file name: QUICKPLACE/RESOU          | RCES.NSF                |
| Target Form name: QuickPlaceLoginForm                |                         |
|                                                      |                         |
|                                                      |                         |
|                                                      |                         |
|                                                      |                         |
|                                                      |                         |
|                                                      | ×Disconnected           |

## Step 6: Configuring WebSphere Portal through the Wizard

Note: If you want to configure Domino as the LDAP server of an existing Portal instance, see the appendix of this course.

Next, create the WebSphere Portal instance and add Lotus Collaboration Options while configuring the WebSphere Portal instance to use the Domino LDAP server. The wpconfig.properties file will be updated with corresponding information entered for the Domino servers.

Follow these steps for the configuration of a WebSphere Portal Instance:

## **IMPORTANT:** Make sure the wpsadmin person and the wpsadmins group are registered within the Domino Directory.

- 1. Through an emulator session, start the HTTPADMIN server using the command: STRTCPSVR SERVER(\*HTTP) HTTPSVR(\*ADMIN)
- Through a browser, sign into the Admin server with your user ID and password: http://iSeries.domain.com:2001/HTTPAdmin
- 3. Select **Create WebSphere Portal** and follow the Summary Configuration listed below for the entire configuration of a WebSphere Portal Instance.

| Property                                                             | Value                                        |
|----------------------------------------------------------------------|----------------------------------------------|
| Application server Name=                                             | wps1team                                     |
| Server Description=                                                  | Portal Server instance                       |
| HTTP Server Name=                                                    | wps1team                                     |
| HTTP Server Description=                                             | HTTP server for Portal wps1team              |
| IP Addresses=                                                        | 10.10.10.1                                   |
| Port=                                                                | 20180                                        |
| First Port in Range                                                  | 20100                                        |
| Collection, Schema, or Library name                                  | <iseries db2="" name="" schema=""></iseries> |
|                                                                      | e.g. PortalDB1                               |
| UserName                                                             | <iseries useraname=""></iseries>             |
|                                                                      | e.g. wpsdbuser                               |
| Password                                                             | password                                     |
| Default URL path                                                     | wps                                          |
| http://bvilla.rchland.ibm.com:10000/ <b>wps/</b> portal              |                                              |
| Default home path                                                    | portal                                       |
| http://bvilla.rchland.ibm.com:10000/wps/ <b>portal</b>               |                                              |
| Personalized path:                                                   | myportal                                     |
| http://bvilla.rchland.ibm.com:10000/wps/myportal                     |                                              |
| LDAP server host name:                                               | Mail01.rchland.ibm.com                       |
| LDAP port:                                                           | 389                                          |
| LDAP administrator DN:                                               | cn=Notes Admin                               |
| LDAP administrator password:                                         | password                                     |
| Information describing user entries                                  | o=ETEC                                       |
| Parent DN:                                                           |                                              |
| Information describing the administrative group entry                | *ROOT                                        |
| Parent DN:                                                           |                                              |
| Portal administrative group and administrator information:           |                                              |
| Administrative group name: wpsadmins<br>Administrator name: wpsadmin |                                              |
| Password:                                                            | wpsadmin                                     |
| Confirm Password:                                                    | wpsadmin                                     |

| Deploy Portlets                                   | Administrative portlets      |
|---------------------------------------------------|------------------------------|
|                                                   | Themes and Skins             |
|                                                   | Business portlets            |
|                                                   | Lotus Collaborative portlets |
| Choose the collaborative components to configure: |                              |
| Lotus Sametime                                    | ST01.rchland.ibm.com         |
| Hostname:                                         | 1533                         |
| Port:                                             |                              |
| Lotus QuickPlace                                  |                              |
| Hostname:                                         | QP01.rchland.ibm.com         |
| Port                                              | 80                           |
| Lotus Domino Directory                            |                              |

4. Click finish to create the Portal instance.

## Step 7: Verify Portal Configuration Properties for Domino (Optional)

**NOTE**: If you used the Portal Configuration wizard, this configuration will have been completed for you.

If you are adding the Collaboration functionality to an existing Portal instance or the configuration wizard failed to run correctly, you must run the following steps to enable the Collaborative Components.

- Lotus QuickPlace Properties
- Lotus Sametime Properties
- Lotus Domino Directory
- LDAP Properties
- WebSphere Portal Security
- From Windows Explorer, locate the wpconfig.properties file in the /QBIM/Userdata/Webas5/Base/<portalinstance>/PortalServer5/config directory on the mapped drive on the iSeries server. Make a backup copy of this file before changing any values.
- 2. Use a Text Editor (Microsoft Word) to open the wpconfig.properties file and make sure of the values below for QuickPlace in your organization.
  - # Description: Lotus Collaborative Components required properties
  - # to enable Lotus QuickPlace
  - # LCC.QuickPlace.Enabled: Is Lotus QuickPlace enabled in the environment?
  - # { true | false }
  - LCC.QuickPlace.Enabled=true
  - •
  - # LCC.QuickPlace.Server: The Lotus QuickPlace server name.
  - # { hostname | ip address }
  - LCC.QuickPlace.Server=qp01.rchland.ibm.com
  - •

• # LCC.QuickPlace.Protocol: The protocol used to connect to the Lotus QuickPlace server.

- # { http | https }
- LCC.QuickPlace.Protocol=http
- •

 $\bullet$  # LCC.QuickPlace.Port: The port number for the Lotus QuickPlace server.

- # { port number }
- LCC.QuickPlace.Port=80

- 3. Ensure the values for Sametime in your organization.
  - # Description: Lotus Collaborative Components required properties
  - # to enable Lotus Sametime

• # LCC.Sametime.Enabled: Is Lotus Sametime enabled in the environment?

- # { true | false }
- LCC.Sametime.Enabled=true
- # LCC.Sametime.Server: The Lotus Sametime server name.
- # { hostname | ip address }
- LCC.Sametime.Server=st01.rchland.ibm.com

 $\bullet$  # LCC.Sametime.Protocol: The protocol used to connect to the Lotus Sametime server.

- # { http | https }
- LCC.Sametime.Protocol=http
- # LCC.Sametime.Port: The port number for the Lotus Sametime server.
- # { port number }
- LCC.Sametime.Port=1533
- 4. Ensure the values for the Domino Directory (used for Server Lookups for mail files).
  - # Description: Lotus Collaborative Components required properties
  - # to enable Lotus Domino Directory

• # LCC.DominoDirectory.Enabled: Is Lotus Domino Directory enabled in the environment?

- # { true | false }
- LCC.DominoDirectory.Enabled=true
- # LCC.DominoDirectory.Server: The Lotus Domino Directory server name.
- # { hostname | ip address }
- LCC.DominoDirectory.Server=mail01.rchland.ibm.com
- # LCC.DominoDirectory.Port: The port number for the Lotus Domino Directory server.
- # { port number }
- LCC.DominoDirectory.Port=389

• # LCC.DominoDirectory.SSL: Is SSL used to connect to the Lotus Domino Directory Server?

- # { true | false }
- LCC.DominoDirectory.SSL=false

- 5. Update values for WebSphere Portal Security and a desired password (these are the LTPA settings).
  - # WebSphere Portal Security LTPA and SSO configuration

  - $\bullet$  # LTPAPassword: Specifies the password to encrypt and decrypt the LTPA keys.
  - LTPAPassword=wpsadmin
  - # LTPATimeout: Specifies the time period in minutes at which an LTPA token will expire.
  - LTPATimeout=120
  - # SSOEnabled: Specifies that the Single Sign-on function is enabled.
  - SSOEnabled=true
  - # SSORequiresSSL: Specifies that Single Sign-On function is enabled
  - # only when requests are over HTTPS Secure Socket Layer (SSL) connections.
  - SSORequiresSSL=false
  - # SSODomainName: Specifies the domain name (.ibm.com, for example) for all Single Sign-on hosts.
  - SSODomainName=rchland.ibm.com
- Ensure the values and desired passwords for the LDAP Properties Section for your organization.
  - # LookAside: To configure LDAP with an additional LookAside Database
  - # true LDAP + Lookaside database
  - # false only LDAP
  - LookAside=false
  - # LDAPHostName: The LDAP server hostname
  - LDAPHostName=mail01.rchland.ibm.com
  - # LDAPPort: The LDAP server port number
  - # For example, 389 for non-SSL or 636 for SSL
  - LDAPPort=389
  - # LDAPAdminUId: The LDAP administrator ID
  - LDAPAdminUId=cn=administrator
  - # LDAPAdminPwd: The LDAP administrator password
  - LDAPAdminPwd=password
  - # LDAPServerType: The type of LDAP server to be used for WebSphere Portal
  - # IBM Directory Server: { IBM\_DIRECTORY\_SERVER }
  - # Domino: { DOMIN0502 }
  - # Active Directory: { ACTIVE DIRECTORY }

- # SunOne: { IPLANET }
- # Novell eDirectory: { NDS }
- # Note: use IPLANET for SunONE
- LDAPServerType=DOMIN0502
- #LDAPBindID: The user ID for LDAP Bind authentication
- # See LDAP examples below:
- # IBM Directory Server: { uid=wpsbind,cn=users,dc=yourco,dc=com }
- # Domino: { cn=wpsbind,o=yourco.com }
- # Active Directory: {cn=wpsbind,cn=users,dc=yourco,dc=com }
- # SunOne: { uid=wpsbind,ou=people,o=yourco.com }
- # Novell eDirectory { uid=wpsbind,ou=people,o=yourco.com }
- LDAPBindID=CN=wpsadmin,O=ETEC
- #LDAPBindPassword: The password for LDAP Bind authentication
- LDAPBindPassword=wpsadmin
- 7. Stop the WebSphere Portal Instance using the command line or the GUI:
  - Strqsh cd /QIBM /ProdData/Webas5/Base/bin
  - stopServer –instance wps1 –username wpsadmin –password wpsadmin
- 8. Through an emulator session, at the command line, type run STRQSH
- 9. Change to the directory to:
  - cd /QIBM/Userdata/Webas5/Base/<wps\_instance>/PortalServer5/config
- 10. Type the following command to run the appropriate configuration task:

WPSconfig.sh lcc-configure-dominodirectory

11. Check the output for any error messages. If you encounter an error, check the appropriate logs file for more information.

**Note:** The preceding task, lcc-configure-dominodirectory, is specific for configuring Lotus Collaborative Components to use a Domino Directory only. It is possible to change and save other Lotus Collaborative Components values in wpconfig.properties, and then run the configuration task WPSconfig.sh lcc-configure-all to configure multiple components.

12. Type the following command to run the appropriate configuration task:

WPSconfig.sh lcc-configure-quickplace

- 13. Check the output for any error messages.
- 14. Type the following command to run the appropriate configuration task:

WPSconfig.sh lcc-configure-sametime

15. Check the output for any error messages.

## Step 8: Configuring and Enabling Single Sign-On

LTPA keys need to be shared across all Web servers for Domino and WebSphere. This is accomplished through WebSphere Application Server Administration and Domino Admin Client.

- Start the WebSphere Administration Console through a browser: http://<servername>:admin Port>/admin. Login using the user ID "wpsadmin" and the password "wpadmin".
- WebSphere Administrative Console Microsoft Internet Explorer File Edit View Favorites Tools Help 😰 😭 🔎 Search 👷 Favorites 🜒 Media 🥝 🎧 🕹 🥽 🛄 🏭 🕒 Back 🝷 🍙 🐇 Address 🗃 https://portal3.rchland.ibm.com:20211/admin/secure/securelogon.do?action=secure 🕶 🔁 Go Links 🧃 ISSI 🗃 Roch 💩 ThinkCU 🧃 ISeries Navigator for Wireless 🗃 IBM WebSphere Portal 🐉 IBM WebSphere Portal DomDev 💐 IBM Bus. Trans 👹 W3Help 👸 Portal3 Google v 💏 Search Web 🔹 🥒 WebSphere Application Server Administrative Console Version 5 Home | Save | Preferences | Logout | Help | BB User ID: wpsadmin PORTAL3\_wps2 WebSphere Application Server on About your WebSphere Application Server + Servers IBM.com IBM WebSphere Application Server, 5.0.2 . F Applications The place for support; including WebSphere Build Number: ptf2M0325.01 E Resources Flashes, FAQs, Hints and Tips, and Technotes. Build Date: 06/23/2003 You will also find Downloads, Library, News, and E Security IBM WebSphere Application Server Enterprise, other useful information. Global Security 5.0.2 SSL Authentication Mechanisms LTPA User R\_)stries WebSphere Developer Domain InfoCenter Get the latest technical articles, best practices, The complete source for product documentaton, Authentication Protocol tutorials and much more in the WebSphere including tasks, reference, and conceptual F Environment Application Server Zone. Influence the evolution of information on product features and functions. WebSphere Application Server and request new F System Administration product features WebSphere Status i January 13, 2004 5:05:06 PM UTC 🗘 < Previous Next > WebSphere Configuration Problem Total Configuration Problems :0 1 : 0 total A: 0 total E : 0 total F Preferences Inters://portal3.rchland.ibm.com:20211/admin/navigatorCmd.do?forwardName=LTPA.config.view 🔒 🥝 Internet
- 2. Select Security -> Authentication Mechanism -> LTPA

### 3. Type and confirm the password (wpsadmin). Then click **Generate Keys. DO NOT CLICK THE APPLY OR OK BUTTONS!**

| WebSphere Administrative Consol                                                                                                    | le - Microsoft Internet Explo                                                                                                    | orer                                                                                                    |                                                                                                    |                                                                                                 |                                                                                                    |                                            |
|----------------------------------------------------------------------------------------------------|----------------------------------------------------------------------------------------------------|----------------------------------------------------------------------------------------------------|----------------------------------------------------------------------------------------------------|-------------------------------------------------------------------------------------------------|----------------------------------------------------------------------------------------------------|--------------------------------------------|
| File Edit View Favorites Tools F                                                                                                    | Help                                                                                                    |                                                                                                    |                                                                                                    |                                                                                                 |                                                                                                    |                                            |
| 🕒 Back 🔹 🐑 - 💌 🗟 🏠                                                                                                    | ) 🔎 Search 🤺 Favorites                                                                                                    | 🔮 Media  🚱                                                                                                    | 🔊 · 🍃 🖻                                                                                                    | 📃 🛍                                                                                             |                                                                                                    |                                            |
| WebSphere. Application Server<br>Version 5                                                                                                    | Administrative Console                                                                                                    |                                                                                                    |                                                                                                    |                                                                                                 |                                                                                                    |                                            |
|                                                                                                    |                                                                                                    |                                                                                                    |                                                                                                    |                                                                                                 |                                                                                                    |                                            |
| User ID: wpsadmin                                                                                                    | LIPA                                                                                                    |                                                                                                    |                                                                                                    |                                                                                                 |                                                                                                    |                                            |
| ITCEBIZ1_wps1dIdap                                                                                                    | Lightweight Third Party Authe<br>GlobalSecurity panel and clic<br>After security is enabled, a n<br>press OK or Apply to genera<br>button. The new set of keys | entication configuration<br>k Apply or OK to valida<br>ew set of keys can be<br>te the keys (no need to<br>will not be used until s | a settings. When secur<br>the the changes. The L<br>generated in two way<br>press the Generate k<br>aved. [i] | ity is enabled and an<br>TPA keys are automa<br>ys. If the password r<br>Keys button). If passv | y of these properties are changed, please go<br>atically generated the first time security is enab<br>needs to be changed, change the password a<br>word is the same, just press the Generate Key                                                                                                    | to the<br>vled.<br>nd<br>rs                |
| Global Security                                                                                                    | Configuration                                                                                                    |                                                                                                    |                                                                                                    |                                                                                                 |                                                                                                    |                                            |
| SSL<br>Authentication Mechanisms                                                                                                    | Generate Keys                                                                                                    | Import Keys                                                                                                    | Export Keys                                                                                                   |                                                                                                 |                                                                                                    |                                            |
| LTPA                                                                                                    | General Properties                                                                                                    |                                                                                                    |                                                                                                    |                                                                                                 |                                                                                                    |                                            |
| <ul> <li>User Registries</li> <li>JAAS Configuration</li> <li>Authentication Protocol</li> <li>Environment</li> <li>System Administration</li> <li>Troubleshooting</li> </ul> | Password                                                                                                    | *                                                                                                    |                                                                                                    |                                                                                                 | The password to encrypt and decrypt<br>LTPA keys. This password should be use<br>when importing these keys into other<br>WebSphere Application Server administra<br>domain configurations (if any) and when<br>configuring SSO for Domino Server. If the<br>password is changed and OK or Apply is<br>pressed, a new set of keys are automatii<br>generated. This new set of keys will be u<br>after saved. | t the<br>ed<br>ative<br>s<br>cally<br>used |
|                                                                                                    | Confirm Password                                                                                                    | * •••••                                                                                                    |                                                                                                    |                                                                                                 | Confirm the password to encrypt and decrypt the LTPA keys.                                                                                                    |                                            |
|                                                                                                    | Timeout                                                                                                    | * 120                                                                                                    |                                                                                                    |                                                                                                 | The time period in minutes at which an<br>LTPA token will expire. This time period si<br>be longer than cache timeout configured<br>Global Security panel.                                                                                                    | n<br>hould<br>in the                       |
|                                                                                                    | Key File Name                                                                                                    |                                                                                                    |                                                                                                    |                                                                                                 | The name of the file used when import<br>or exporting keys. Enter file name and the<br>click either Import Keys or Export Keys. T<br>imported keys will be used after saved.                                                                                                    | ting<br>n<br>he                            |
|                                                                                                    | Apply OK Reset                                                                                                    | Cancel                                                                                                    |                                                                                                    |                                                                                                 |                                                                                                    |                                            |
|                                                                                                    | Additional Properties<br>Trust Association Enable<br>Single Signon (SSO) Speci                                                                                 | e Trust Association. Tr<br>ifies the configuration                                                                                  | rust Association is use<br>values for single sign-(                                                           | ed to connect reverse                                                                           | ed proxies to Websphere.                                                                                                    |                                            |
|                                                                                                    | WebSphere Status                                                                                                    | Probleme                                                                                                    | <u>&lt; Previous</u> <u>Ne</u>                                                                                | <u>xt&gt;</u>                                                                                   | January 14, 2004 5:49:07 PM                                                                                                    | итс ሷ                                      |
|                                                                                                    | Total Configuration Problems :                                                                                                    | 1                                                                                                    | 💽 : <u>1 total</u>                                                                                            |                                                                                                 | C total                                                                                                    |                                            |
|                                                                                                    |                                                                                                    |                                                                                                    |                                                                                                    |                                                                                                 |                                                                                                    | -                                          |
| 🙆 Done                                                                                                    |                                                                                                    |                                                                                                    |                                                                                                    |                                                                                                 | 🔒 🥥 Internet                                                                                                    |                                            |

4. Click the **Save** button to saving to the master configuration once the screen refreshes.

| WebSphere Administrative Conso                | le - Microsoft Internet Exp                                                                                                    | lorer                                                     |                                                                 |                                                                                                    |  |
|-----------------------------------------------|----------------------------------------------------------------------------------------------------|-----------------------------------------------------------|-----------------------------------------------------------------|----------------------------------------------------------------------------------------------------|--|
| File Edit View Favorites Tools                | Help                                                                                                    |                                                           |                                                                 | 🥂                                                                                                    |  |
| 🕞 Back 🝷 🐑 🔺 🛃 🎸                              | Search 👷 Favorites                                                                                                    | 🜒 Media  🖉                                                | 3• 🕹 🖃 🛄 🛍                                                      |                                                                                                    |  |
| WebSphere. Application Server<br>Version 5    | Administrative Console                                                                                                    |                                                           |                                                                 |                                                                                                    |  |
| nome   save   Freierences   L                 |                                                                                                    |                                                           |                                                                 |                                                                                                    |  |
| User ID: wpsadmin                             | Message(s)                                                                                                    |                                                           |                                                                 |                                                                                                    |  |
| ITCEBIZ1_wps1dldap                            | Changes have been made                                                                                                    | e to your local configuration                             | . Click Sane to apply changes t                                 | o the master configuration.                                                                                                    |  |
| Servers                                       | The server may need to b                                                                                                    | e restarted for these chang                               | es to take effect.                                              |                                                                                                    |  |
| Applications                                  |                                                                                                    |                                                           |                                                                 |                                                                                                    |  |
|                                               | LTPA                                                                                                    |                                                           |                                                                 |                                                                                                    |  |
| Security                                      | Lightweight Third Party Auth                                                                                                    | entication configuration set                              | ings When security is enabled                                   | and any of these properties are changed please on to the                                                                                                    |  |
| Global Security                               | GlobalSecurity panel and click Apply or OK to validate the changes. The LTPA keys are automatically generated the first time security is enabled. |                                                           |                                                                 |                                                                                                    |  |
| SSL                                           | After security is enabled, a r                                                                                                    | new set of keys can be gen<br>te the keys (no need to pre | erated in two ways. If the pase<br>as the Generate Keys button) | sword needs to be changed, change the password and                                                                                                    |  |
| <ul> <li>Authentication Mechanisms</li> </ul> | button. The new set of keys will not be used until saved.                                                                                         |                                                           |                                                                 |                                                                                                    |  |
| LIPA<br>III. Haar Begintrice                  |                                                                                                    |                                                           |                                                                 |                                                                                                    |  |
|                                               | Configuration                                                                                                    |                                                           |                                                                 |                                                                                                    |  |
| Authentication Protocol                       |                                                                                                    |                                                           |                                                                 |                                                                                                    |  |
|                                               | Generate Keys                                                                                                    | Import Keys                                               | Export Keys                                                     |                                                                                                    |  |
|                                               | General Properties                                                                                                    |                                                           |                                                                 |                                                                                                    |  |
| Troubleshooting                               | Password                                                                                                    | *                                                         |                                                                 | The password to encrypt and decrypt the<br>LTPA keys. This password should be used<br>when importing these keys into other<br>WebSphere Application Server administrative<br>domain configurations (if any) and when<br>configuring SSO for Domino Server. If the<br>password is changed and OK or Apply is<br>pressed, a new set of keys are automatically |  |
|                                               | WebSphere Status                                                                                                    | 03                                                        | Previous <u>Next &gt;</u>                                       | January 14, 2004 5:56:48 PM UTC 👲                                                                                                    |  |
|                                               | WebSphere Runtime Mes                                                                                                    | sages                                                     | ***                                                             | Clear All                                                                                                    |  |
|                                               | Total All Messages:493                                                                                                    | 🚳 : <u>1 new, 1 total</u>                                 | A: 25 new, 25 total                                             | L : 467 new, 467 total                                                                                                    |  |
|                                               | Preferences                                                                                                    |                                                           |                                                                 |                                                                                                    |  |
| https://itcebiz1.rchland.ibm.com: 20111/ad    | lmin/syncworkspace.do?syncactior                                                                                                    | n=list                                                    |                                                                 | 🔒 🔮 Internet                                                                                                    |  |

5. When the screen refreshes, click **Save** to finish saving the changes.

| File Edit Wew Pavorites Tode Help     Image: Second Second Se | WebSphere Administrative Consol                                                                                                    | ole - Microsoft Internet Explorer                                                                                                    | _ 🗆 🗙   |
|----------------------------------------------------------------------------------------------------|----------------------------------------------------------------------------------------------------|----------------------------------------------------------------------------------------------------|---------|
| Seck Image: Seck     WebSphere     Applications     Applications        Applications        Applications        Applications        Authentication Hiechanisms   LTPA >   Save                                                                                                    | File Edit View Favorites Tools                                                                                                    | Help                                                                                                    | 1       |
| WebSphere       Application Server       Administrative Console         Home       Save       Preferences       Logout       Help         User ID: vpsadmin       If CEBU21_vpsatidap       Images have been made to your local configuration. Clck Save to apply changes to the master configuration.       Images have been made to your local configuration. Clck Save to apply changes to the master configuration.         If CEBU21_vpsatidap       Images have been made to your local configuration. Clck Save to apply changes to the master configuration.         Images have been made to your local configuration. Clck Save to apply changes to the master configuration.       Images have been made to your local configuration.         Images have been made to your local configuration.       Images have been made to your local configuration.       Images have been made to your local configuration.         Images have been made to your local configuration       Images have been made to your local configuration.       Images have been made to your local configuration.         Images have been made to your local configuration       Images have been made to your local configuration.       Images have been made to your local configuration.         Images have been made to your local configuration       Images have been made to your local configuration.       Images have been made to your local configuration.         Images have been made to your local configuration       Images have been made to your configuration.       Images have been made to your configuration. <tr< td=""><td>🚱 Back 👻 🕥 - 💌 🖻 🏠</td><td>Search 📌 Favorites 🜒 Media 🚱 🔗 - 🌺 📄 🛄 🎇</td><td></td></tr<>                                                                                                    | 🚱 Back 👻 🕥 - 💌 🖻 🏠                                                                                                    | Search 📌 Favorites 🜒 Media 🚱 🔗 - 🌺 📄 🛄 🎇                                                                                                    |         |
| User ID: wpsadmin       Message(s)         ITCEBIZ1_wps1dldap       Changes have been made to your local configuration. Click Save to apply changes to the master configuration.         ID: The server may need to be restarted for these changes to take effect.       ID: The server may need to be restarted for these changes to take effect.         ID: Resources       ID: The server may need to be restarted for these changes to take effect.       ID: The server may need to be restarted for these changes to take effect.         ID: Security       Ssle       Authentication Mechanisms       ID: Save your workspace changes to the master configuration         ID: User Registries       JAAS Configuration       Click the Save button to update the master repository with your changes. Click the Discard button to discard your changes and begin work agan using the master repository configuration. Click the Cancel button to continue working with your changes.         ID: Environment       ID: View fems with changes       Save                                                                                                    | WebSphere. Application Server<br>Version 5<br>Home   Save   Preferences   Lo                                                                                                    | Administrative Console                                                                                                    |         |
| ITCEBI21_wps1didap         Servers         Applications         Resources         Security         Global Security         SSL         Mathematication Mechanisms         LTPA         User Registries         JAAS Configuration         Environmet         System Administration         Troubleshooting         WebSphere Status []       ≤Previous         Nets:       January 14, 2004 5:56:48 PM UTC ©         WebSphere Runtime Messages 4:33       1 new. 1 total         Preferences       Clear All                                                                                                    | User ID: wpsadmin                                                                                                    | Message(s)                                                                                                    |         |
| <ul> <li>Servers</li> <li>Servers</li> <li>Applications</li> <li>Resources</li> <li>Security</li> <li>Clobal Security</li> <li>SSI</li> <li>Authentication Mechanisms</li> <li>LTPA</li> <li>User Registries</li> <li>JAck Configuration</li> <li>Clobal Association</li> <li>Clobal Security</li> <li>Save to Master Configuration</li> <li>Clobal Security</li> <li>Save to Master Configuration</li> <li>Clobal Security</li> <li>Save to Master Configuration</li> <li>Clobal Security</li> <li>Save to Master Configuration</li> <li>Clobal Security</li> <li>Save to Master Configuration</li> <li>Clobal Security</li> <li>Save to Master Configuration</li> <li>Clobal Security</li> <li>Save to Master Configuration</li> <li>Clobal Security</li> <li>Save to Master Configuration</li> <li>Clobal Security</li> <li>Save to Master Configuration. Click the Cancel button to discard your changes and begin work again using the master repository with your changes. Click the Discard button to discard your changes and begin work again using the master repository configuration. Click the Cancel button to continue working with your changes.</li> <li>Total changed documents: 1</li> <li>View Items with changes</li> <li>Save</li></ul>                                                                                                    | ITCEBIZ1_wps1dldap                                                                                                    | Charges have been made to your least exciting. Click Save to each, shapeen to the master and fourthing                                                                                                    |         |
| <ul> <li>Applications</li> <li>Applications</li> <li>Resources</li> <li>Security</li> <li>Global Security</li> <li>SSL</li> <li>Authentication Mechanisms</li> <li>LTPA &gt;</li> <li>Save your workspace changes to the master configuration</li> <li>Save to Master Configuration</li> <li>Authentication Protocol</li> <li>Environment</li> <li>System Administration</li> <li>Troubleshooting</li> <li>WebSphere Status [] &lt; Previous Next ≥ Iotal</li> <li>YebSphere Status [] &lt; Previous Next ≥ Iotal</li> <li>Total All Messages.493</li></ul>                                                                                                    | ⊡ Servers                                                                                                    | The server may need to be restarted for these changes to take effect                                                                                                    |         |
| <ul> <li>Resources</li> <li>Security</li> <li>Security</li> <li>Securit</li></ul>                                                                                                    | Applications                                                                                                    | Er me server may need to be restance for these changes to take effect.                                                                                                    |         |
| Security       Save         Substained Security       Save         State       Save your workspace changes to the master configuration         LTPA       Save to Master Configuration         JAAS Configuration       Authentication Protocol         Authentication Protocol       Click the Save button to update the master repository with your changes. Click the Discard button to discard your changes and begin work again using the master repository configuration. Click the Cancel button to continue working with your changes.         System Administration       View items with changes         Troubleshooting       View items with changes         View Items with Changes       Save Discard Cancel         ViewSphere Status []       < Previous Next>         ViewSphere Runtime Messages       1 new, 1 total @ : 25 new, 25 total         Total All Messages:493       : 1 new, 1 total @ : 25 new, 25 total         Preferences                                                                                                    | E Resources                                                                                                    | LTPA >                                                                                                    |         |
| Subbal Security   SSL   Authentication Mechanisms   LTPA   User Registries   JAAS Configuration   Authentication Protocol   Environment   System Administration   System Administration   Troubleshooting     WebSphere Status []   Cancel     WebSphere Status []   Clear All   Total All Messages: 493   Total All Messages: 493   Total All Messages: 493   Total All Messages: 493   Previous   Next 2: Status []   Previous   Mest 2: Status []   Status []   Previous   Next 2: Status []   Previous   Mest 2: Status []   Previous   Next 2: Status []   Previous   Next 2: Status []                                                                                                    | Security                                                                                                    | Save                                                                                                    |         |
| WebSphere Status ii       ≤ Previous       Next ≥       January 14, 2004 5:56:48 PM UTC ©         WebSphere Runtime Messages       Clear All         Total All Messages:493       1 new, 1 total       1 : 25 new, 25 total       1 : 467 new, 467 total         Image: Preferences       Image: Preferences       Image: Preferences       Image: Preferences                                                                                                    | Global Security<br>SSL<br>Authentication Mechanisms<br>LTPA<br>User Registries<br>JAAS Configuration<br>Authentication Protocol<br>Environment<br>System Administration<br>Troubleshooting | Save your workspace changes to the master configuration           Save to Master Configuration           Click the Save button to update the master repository with your changes. Click the Discard button to discard your changes and begragain using the master repository configuration. Click the Cancel button to continue working with your changes.           Total changed documents: 1           Image: Discard Cancel | in work |
| WebSphere Runtime Messages     Clear All       Total All Messages:493     Image: 1 new, 1 total                                                                                                    |                                                                                                    | WebSphere Statue                                                                                                    |         |
| Preferences                                                                                                    |                                                                                                    | WebSphere Runtime Messages     Clear       Total All Messages:493     : 1 new. 1 total                                                                                                    | All     |
|                                                                                                    |                                                                                                    |                                                                                                    | -       |
| 🙆 Done                                                                                                    | Cone                                                                                                    | 🔒 🧶 Interne                                                                                                    | t ,     |

6. Go back into Authentication Mechanisms folder and select LTPA , In the **Key File Name**, enter a name for the file (Itpa.key) and choose **Export Keys**.

| WebSphere Administrative Consc                                                                                                    | ole - Microsoft Internet Exp | lorer                                                   |                                                                                                    |
|----------------------------------------------------------------------------------------------------|------------------------------|---------------------------------------------------------|----------------------------------------------------------------------------------------------------|
| File Edit View Favorites Tools                                                                                                    | Help                         |                                                         |                                                                                                    |
| 🚱 Back 🝷 🕥 - 💌 🗟 🎸                                                                                                    | Search 👷 Favorite            | s 🜒 Media 🚱 🔗 👹 🔜 🗾                                     | <b>11</b>                                                                                                    |
| WebSphere. Application Server<br>Version 5                                                                                              | Administrative Console       |                                                         |                                                                                                    |
| Home   Save   Preferences   L                                                                                                    | .ogout   Help                | Apple to demonstrate the new the mode to proce the con- |                                                                                                    |
| User ID: wpsadmin                                                                                                    | Generate Keys button. The r  | new set of keys will not be used until saved. 🚺         | · · · · · · · · · · · · · · · · · · ·                                                                                                    |
| ITCEBIZ1_wps1didap<br>⊞ Servers                                                                                                    | Configuration                |                                                         |                                                                                                    |
| Applications                                                                                                    | Our set to the set           |                                                         |                                                                                                    |
|                                                                                                    | Generate Keys                | Import Keys Export Keys                                 |                                                                                                    |
| Security                                                                                                    | General Properties           |                                                         |                                                                                                    |
| Global Security<br>SSL<br>→ Authentication Mechanisms<br>LTPA<br>→ User Registries<br>→ JAAS Configuration<br>→ Authentication Protocol | Password                     | *                                                       | The password to encrypt and decrypt<br>the LTPA keys. This password should be<br>used when importing these keys into other<br>WebSphere Application Server<br>administrative domain configurations (if any)<br>and when configuring SSO for Domino<br>Server. If the password is changed and OK<br>or Apply is pressed, a new set of keys are<br>automatically generated. This new set of<br>keys will be used after saved. |
| Environment     System Administration                                                                                                   | Confirm Password             | * •••••                                                 | Confirm the password to encrypt and decrypt the LTPA keys.                                                                                                    |
| ■ Troubleshooting                                                                                                    | Timeout                      | * 120                                                   | The time period in minutes at which an<br>LTPA token will expire. This time period<br>should be longer than cache timeout<br>configured in the Global Security panel.                                                                                                    |
|                                                                                                    | Key File Name                | Itpa.key                                                | The name of the file used when importing<br>or exporting keys. Enter file name and then<br>click either Import Keys or Export Keys. The     The                                                                                                    |
|                                                                                                    | WebSphere Status i           | <pre>&lt; Previous Next &gt;</pre>                      | January 14, 2004 6:09:01 PM UTC 👲                                                                                                    |
|                                                                                                    | WebSphere Runtime Mes        | ssages                                                  | Clear All                                                                                                    |
|                                                                                                    | Total All Messages:493       | (): <u>1 new, 1 total</u> : <u>25 new, 25 total</u>     | : 467 new, 467 total                                                                                                    |
|                                                                                                    | Preferences                  |                                                         |                                                                                                    |
| E Done                                                                                                    |                              |                                                         | 🔒 🥥 Internet                                                                                                    |

- 7. Click **Save** and then **Save** again for the Master Configuration. This is similar to steps 4 and 5.
- 8. Stop the WebSphere Portal Instance using the command line or the GUI:
  - Strqsh cd /QIBM /ProdData/Webas5/Base/bin
  - stopServer –instance wps1 –username wpsadmin –password wpsadmin

- 9. From a DOS prompt, FTP the **LTPA.key** file to your local PC for importing the keys to Domino.
  - Cd /QIBM/UserData/WebAS5/Base/<Instance Name>
  - Get ltpa.key

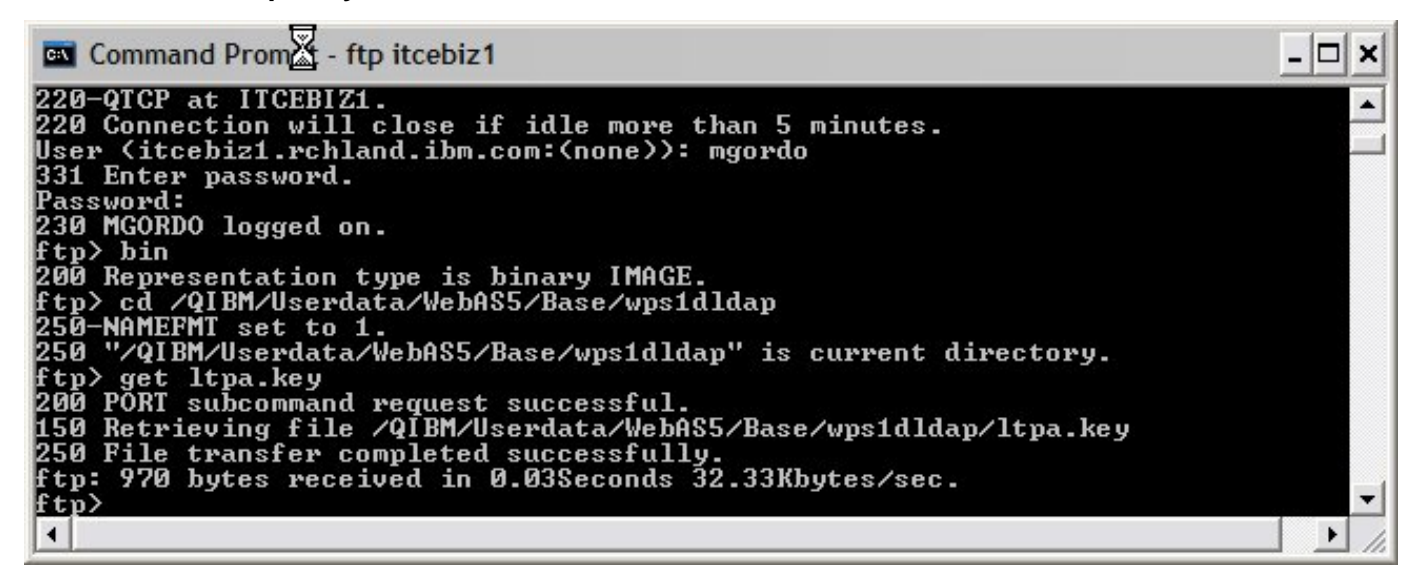

10. If a Web SSO document does not exist under Web -> InterNet Sites, you must create one and import the WebSphere LTPA keys. From the Domino Admin Client, open the Mail or LDAP server. Click Configuration -> Server -> All Server Documents. On the Web button, choose Create Web SSO Configuration.

| Current Server Document                                                                                                    | Add Server | 🛿 Edit Server 🏻 🎝 Delete Server | Add to Cluster                      | 🕤 Web.                     |                                                     |    |
|----------------------------------------------------------------------------------------------------|------------|---------------------------------|-------------------------------------|----------------------------|-----------------------------------------------------|----|
| All Server Documents                                                                                                    | Domain     | Server ^                        | Title                               | Create                     | Virtual Server                                      | Ph |
| <ul> <li>Configurations</li> <li>Connections</li> <li>Programs</li> </ul>                                                                 | ▼ ETEC     | Hub01/ETEC                      | Administration Hub                  | Create<br>Create<br>Create | URL Mapping/Redirection<br>File Protection<br>Realm |    |
| External Domain Network Infi                                                                                                    |            | Mail01/ETEC                     | Mail and LDAP Serv                  | View Cu<br>Create          | rrent Configurations<br>Web SSO Configuration       | Ē  |
| Replication                                                                                                    |            | QP01/ETEC                       | Team WorkPlace Se                   | rver                       | Administrator/ETEC                                  |    |
| <ul> <li>Policies</li> <li>Web</li> <li>Monitoring Configuration</li> <li>Cluster</li> <li>Certificates</li> <li>Miscellaneous</li> </ul> |            | ST01/ETEC                       | Instant Messaging a<br>Conferencing | nd Web                     | Notes<br>Administrator/ETEC                         |    |

11. In the Web SSO document, enter the Token domain (domain.ibm.com). **Note: it will automatically add a dot (.) at the beginning of the parameter.** Add the Participating servers which will be the Mail, Instant Messaging, and Team Workplace servers.

| 🥪 Web SSO Configuration - Domino Administrator            |                                       |
|-----------------------------------------------------------|---------------------------------------|
| File Edit View Create Actions Text Help                   |                                       |
| <b>◇ ⊟</b> @   ,⊀ Ēē Ó   ▼ B                              | - / ⋟ ⋷ ≣ := := := * ≣: 🏠 🗆 ⊘ 🔁 🛤 🍄 🍱 |
| ] (+ + -> - <mark>(2)</mark> ( <b>0</b> , Q <b>(</b> + )  |                                       |
|                                                           |                                       |
| SSO Configuration X                                       |                                       |
| 🙀 🛬 Save and Close 🔓 Keys                                 |                                       |
| Web SSO Configuration for :                               | Sand John Co                          |
|                                                           | The City of                           |
|                                                           | 8 2 (-88                              |
| Token Configuration                                       | Token Expiration                      |
| Token Name: LtpaToken                                     | Expiration (minutes):                 |
| Token Domain:rchland.ibm.com                              |                                       |
| Participating Servers                                     |                                       |
| Domino Server Names: <sup>C</sup> Mail01/ETEC, QP01/ETEC, |                                       |
| STOT/ETEQ_                                                |                                       |
| I                                                         |                                       |
|                                                           |                                       |
|                                                           |                                       |
|                                                           |                                       |
|                                                           |                                       |
|                                                           |                                       |
|                                                           | A Disconnected                        |

12. Click the **Keys button** and **Import WebSphere LTPA keys.** Enter the path on your local PC to the ltpa.key file (c:\ltpa.key) then click OK.

| nter Import F     | ile Name                        | >      |
|-------------------|---------------------------------|--------|
| Enter the path to | the WebSphere LTPA Import file: | ОК     |
| c:\ltpa.key       | I                               | Cancel |

13. Enter the password to the Key file (wpsadmin) and click OK.

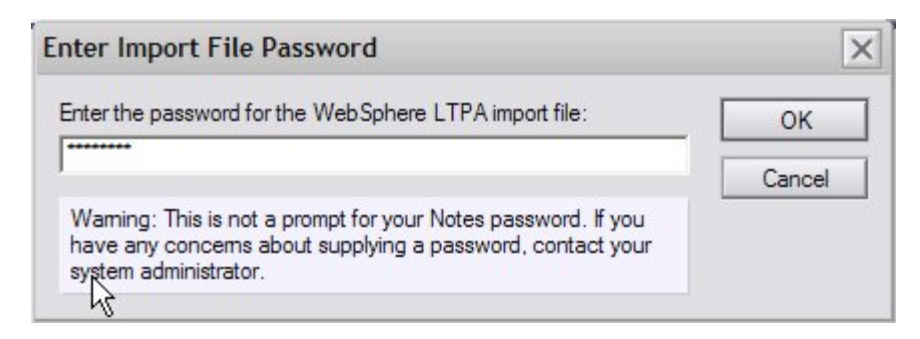

14. A successful import Window will appear; click OK.

| figuration       | ×                                    |
|------------------|--------------------------------------|
| ported WebSphere | e LTPA keys.                         |
|                  | figuration<br>ported WebSphere<br>OK |

Once this is imported successfully, the WebSphere Information section will appear. A modification needs to be made to the LDAP Realm — it requires a "\" so that it reads yourhostname\:389.

| 😔 Web SSO Configuration - I   | Oomino Administrator                                 |                                          |           |
|-------------------------------|------------------------------------------------------|------------------------------------------|-----------|
| File Edit View Create Actions | Text Help                                            |                                          |           |
| ] <b>◇日</b> 母)]⊀��① ]         |                                                      | B I 🌶 ≣ 🗄 🗄 🚟 ∗ 🗄 🛵 📼                    | 0 🔁 🗛 💝 🛄 |
| ] (+ + 🙆 ( +                  |                                                      |                                          |           |
|                               |                                                      |                                          |           |
| 🔫 ETEC Domain 📳 Web           | SSO Configuration ×                                  |                                          |           |
| 🙀 🚡 Save and Close 🔒          | Keys                                                 |                                          |           |
| Web SSO Co                    | nfiguration for :                                    | Long 30                                  | re e      |
| Basics Administration         |                                                      | in age                                   | 2         |
|                               |                                                      | * 2 1                                    | - 5 8     |
| Token Configuration           |                                                      | Token Expiration                         |           |
| Token Name:                   | LtpaToken                                            | Expiration (minutes): <sup>17</sup> 30 J |           |
| Token Domain:                 | <sup>r</sup> rchland.ibm.com _                       |                                          |           |
| Participating Servers         |                                                      |                                          |           |
| Domino Server Names:          | <sup>IF</sup> Mail01/ETEC, QP01/ETEC,<br>ST01/ETEC ⊒ |                                          |           |
| WebSphere                     |                                                      | Í.                                       |           |
| LDAP Realm:                   | <sup>r</sup> mail01.rchland.ibm.com\:389 _           |                                          |           |
| LTPA Version:                 | 1.0 T                                                |                                          |           |
|                               |                                                      |                                          |           |
|                               |                                                      |                                          | •         |
|                               | •                                                    | Etec                                     | •         |

- 16. Save and close the Web SSO document and replicate the Domino Directory to the Instant Messaging and Team Workplace servers so they can also use the LTPA Token.
- 17. Restart HTTP for all Domino servers and start the WebSphere Portal Server
  - From the console, type Tell HTTP Restart -
  - A message will appear that says: Successfully loaded Web SSO Configuration.
  - From QSH, issue the command, StartServer -instance InstanceName

## Step 9: Configuring Portlets

Now we are ready to deploy the Base Domino Portlets. This section will explain how to deploy Domino Web Access, Sametime, and QuickPlace portlets.

1. Open a browser and navigate to your Portal instance URL:

#### http://<system name>:<portal server port>/wps/portal

- 2. Sign in as wpsadmin and click New Page.
- 3. Type a title name for the page and click **OK**.

| E IBM WebSphere Portal - Microsoft                   | Internet Explorer    |         |              |
|------------------------------------------------------|----------------------|---------|--------------|
| File Edit View Favorites Tools H                     | elp                  |         | A.           |
| 🕝 Back 🝷 🜍 - 💌 😰 🏠                                   | Search 🔶 Favorites   | Nedia 🧭 | 8 - 🕹 🖬 📮 *  |
| WebSphere Portal                                     |                      |         | ? Log out 🔺  |
| Page Properties<br>New page:Instant Messaging and We | eb Conferencing      |         |              |
| Title:<br>Lotus Notes                                | n na dharta dhadh na |         | =            |
| I want to make this page my priv                     | vate page            |         |              |
|                                                      |                      |         |              |
|                                                      |                      |         |              |
| 4                                                    |                      |         | ~            |
| 🕘 Done                                               |                      |         | 🌍 Internet 👘 |

4. Choose Add Portlets to add a specific Domino Portlet.

| File Edit View Equaritee Teels L | Jola                                                                       |    |
|----------------------------------|----------------------------------------------------------------------------|----|
| File Eult view Pavorites 100IS F |                                                                            | -  |
| 🎯 Back 🝷 🐑 🔺 🗾 🐔                 | ) 🔎 Search 🥎 Favorites 🜒 Media 🧐 🔗 - 🌺 🔜 🛄 🎇                               |    |
| /ebSphere Portal                 | ? Log o                                                                    | ut |
| Content Appearance Locks         |                                                                            |    |
| lit Layout                       | 7 / ? - 1                                                                  |    |
| Page title: Lotus Notes          |                                                                            |    |
| Page title: Lotus Notes          |                                                                            |    |
| Page title: Lotus Notes          |                                                                            |    |
| Page title: Lotus Notes          | + Add portlets                                                             |    |
| Page title: Lotus Notes          | + Add portlets                                                             |    |
| Page title: Lotus Notes          | + Add portlets<br>ms added to this container                               |    |
| Page title: Lotus Notes          | Add portlets  ms added to this container                                   |    |
| Page title: Lotus Notes          | Add portlets  Ms added to this container  Edit properties Delete this page |    |

5. Search for the Sametime Portlet and select the box of the Portlet that you are looking for (Lotus Sametime Connect in this example). Click **OK**.

| 街 IBM WebSphere Portal - Microsoft Interne                        | t Explorer        |         |       |          | - <b>D</b> X |
|-------------------------------------------------------------------|-------------------|---------|-------|----------|--------------|
| File Edit View Favorites Tools Help                               |                   |         |       |          | <b>.</b>     |
| 🕞 Back 👻 🐑 - 💌 🗟 🏠 🔎 S                                            | earch 😽 Favorites | 🜒 Media | 🖉 - 🍃 | <b>P</b> | íð.          |
| Edit Layout                                                       |                   |         |       | 1116     | 7/? ^        |
| Search on:<br>Title contains<br>Search for:<br>Sametime<br>Search |                   |         |       |          |              |
| Showing 1 - 2 of 2 Page 1 of 2                                    |                   |         |       |          |              |
| Select Portlet Title Unique                                       | ame               |         |       |          | =            |
| Lotus Sametime Connect                                            |                   |         |       |          |              |
| My Lotus Sametime Connect                                         |                   |         |       |          |              |
| Showing 1 - 2 of 2 Page 1 of 2                                    |                   |         |       |          |              |
| OK Cancel                                                         |                   |         |       |          | ×            |
| E Done                                                            |                   |         |       | Internet |              |

| Elle Edit View Esverites Tools Help                                                                                                    |             |       |
|----------------------------------------------------------------------------------------------------|-------------|-------|
| Back • 🕑 • 💌 😰 🏠 🔎 Search 🤶 Favorites 📢 Media 🍕                                                                                                    | 🔊 🔗 - 🍃 📄 🗖 | 12    |
| Edit Layout                                                                                                    | 1116        | 7/? ^ |
| <ul> <li>Search on:</li> <li>Title contains ▼</li> <li>Search for:</li> <li>QuickPlace</li> <li>Showing 1 - 2 of 2 Page 1 of 1</li> <li>Select Portlet Title Unique name</li> <li>Lotus QuickPlace</li> <li>Lotus QuickPlace</li> <li>Showing 1 - 2 of 2 Page 1 of 1</li> <li>OK Cancel</li> </ul> |             |       |
|                                                                                                    |             | ¥     |
| Cone Cone                                                                                                    | 🧐 Internet  |       |

6. Click **Add Portlet** on the right side of the page and search for Lotus QuickPlace; click **OK**.

7. Once the portlets have been added, click **Done**.

| IBM WebSphere Portal - Microsoft Internet Explorer                                                                                               |                                                    |
|----------------------------------------------------------------------------------------------------|----------------------------------------------------|
| File Edit View Favorites Tools Help                                                                                                    | an an an an an an an an an an an an an a           |
| 🔇 Back 👻 🚫 - 💌 😰 🏠 🔎 Search 👷 Favorites                                                                                                    | 🕙 Media  🔗 🍃 🎆                                     |
| APCL0115I: New portlets are added successfully.                                                                                                  |                                                    |
| Edit Layout and Content allows you to add and arrange portlet<br>columns and rows. Modifications occur as you make them. Page title: Lotus Notes | s, columns and rows. You can also remove portlets, |
| Lotus Sametime Connect                                                                                                    | Lotus QuickPlace                                   |
| Done Ed                                                                                                    | it properties Delete this page                     |

| 😏 Back 🝷 💟 👘 본 😰 🕥 🔎 Search 🍸 Favorites 🎈         | Media 🚱 🔗 😓 🔜 🚺                                 | a                                            |
|---------------------------------------------------|-------------------------------------------------|----------------------------------------------|
| lebSphere Portal                                  | My Portal Administration 🕂 Edit                 | : my profile ? Log out 🦄                     |
| Welcome Documents My Work My Finances My Newsroom | <u>New Page</u> <u>Edit Pa</u><br>Collaboration | <u>1e Assign Permissions</u><br>My Favorites |
| vius Sametime Connect                             | Lotus QuickPlace                                | / ? - 0                                      |
| LOUUS.<br>Sametime                                | LOUUS.<br>QuickPlace                            |                                              |
|                                                   | Create a new QuickPlace                         |                                              |
|                                                   |                                                 |                                              |

8. Edit the Sametime Portlet by clicking on the **Pencil Icon.** 

9. Type in the Instant Messaging server name and the port number (1533) and click **Save**.

| El IBM WebSphere Portal - Microsoft Internet Explorer                                                                                            |                             |
|----------------------------------------------------------------------------------------------------|-----------------------------|
| File Edit View Favorites Tools Help                                                                                                    | A*                          |
| 😮 Back 🔻 🐑 - 😰 😭 🔎 Search 👷 Favorites 🜒 Media 🤣 🔗 - 🌺 🚍                                                                                          | <b>,</b> 12                 |
| WebSphere Portal Administration +                                                                                                    | Edit my profile ? Log out 🛆 |
| New Page Edi                                                                                                    | it Page Assign Permissions  |
| Welcome Documents My Work My Finances My Newsroom Collaboration                                                                                  | My Favorites 💙              |
| Lotus Sametime Connect                                                                                                    | 4 7 - 8                     |
| Customize Sametime<br>Enter your Sametime server name and port number.<br>Server name: st01.rchland.ibm.com<br>Server port: 1533 (Default: 1533) |                             |
| E Done                                                                                                    | 🔮 Internet                  |

10. Launch the Sametime Client. You should not have to login with SSO working.

| 🕘 Lotu           | us Sametime Conn 💶 🛙 |   |
|------------------|----------------------|---|
| People           | Meeting Options Help |   |
| Qd               |                      | 8 |
| E 8+8 ×          | Work<br>wpsadmin     |   |
|                  |                      |   |
| ■ Iam<br>Connect | n Active<br>ted      |   |

- 11. Edit the QuickPlace Portlet by clicking on the **Pencil Icon**
- 12. Enter the name of the Team Workplace and the URL of the Team Workplace server and click **Save**.

| IBM WebSphere Po                                         | rtal - Microsoft Internet Explorer                                                                                                    |                    |
|----------------------------------------------------------|----------------------------------------------------------------------------------------------------|--------------------|
| File Edit View Fav                                       | vorites Tools Help                                                                                                    |                    |
| 🚱 Back 🔹 🕥 -                                             | 🖹 🗟 🏠 🔎 Search 👷 Favorites 📢 Media 🤣 🔗 - 🌄 🎉                                                                                                    |                    |
| WebSphere Portal                                         | New Page Edit Page /                                                                                                    | Assign Permissions |
| Welcome My W                                             | fork My Finances My Newsroom Collaboration My F                                                                                                    | avorites 💌         |
| Web Access Samet                                         | ime and QuickPlace                                                                                                    |                    |
| Lotus QuickPlace                                         |                                                                                                    | < ? - ₽            |
| You may enter up to s<br>Default QuickPlace crea<br>Name | ix QuickPlace URLs. These will be displayed in the instance and will launch the QuickPlaces.<br>ation URL: http://www.lotus.com/home.nsf/welcome/quickplace<br>URI |                    |
| test1                                                    | http://qp01.rchland.ibm.com                                                                                                    |                    |
| NE                                                       |                                                                                                    |                    |

13. Click on the **Go** button to launch a Team Workplace.

| E IBM WebSphere Portal - Microsoft Internet Explorer                                                                                       |                                                        |
|----------------------------------------------------------------------------------------------------|--------------------------------------------------------|
| File Edit View Favorites Tools Help                                                                                                    | an an an an an an an an an an an an an a               |
| 🚱 Back 🔹 🕥 - 💌 😰 🏠 🔎 Search 🤶 Favorites 📢 Media 🧔                                                                                          | 9 🔗 💺 🖃 🛄 🛍                                            |
| WebSphere Portal                                                                                                    | My Portal Administration 🕹 Edit my profile ? Log out 🛆 |
|                                                                                                    | New Page Edit Page Assign Permissions                  |
| Welcome         My Work         My Finances         My Newsroom         Collaboration           Web Access         Sametime and QuickPlace | My Favorites 💌                                         |
| Lotus Sametime Connect / ? - 🗆                                                                                                    | Lotus QuickPlace 🥒 ? - 🗆                               |
| Lotus.<br>Sametime                                                                                                    | Lotus.<br>QuickPlace<br>Select a QuickPlace            |
| Domino Web Access changed                                                                                                    | test1 V Q                                              |
| Please customize your Domino server information.                                                                                           | Create a new QuickPlace                                |
| ê                                                                                                    | 🔮 Internet                                             |

14. Another browser will open and launch into the Team Workplace. **Note:** The integration with online awareness within Team Workplace for chat purposes.

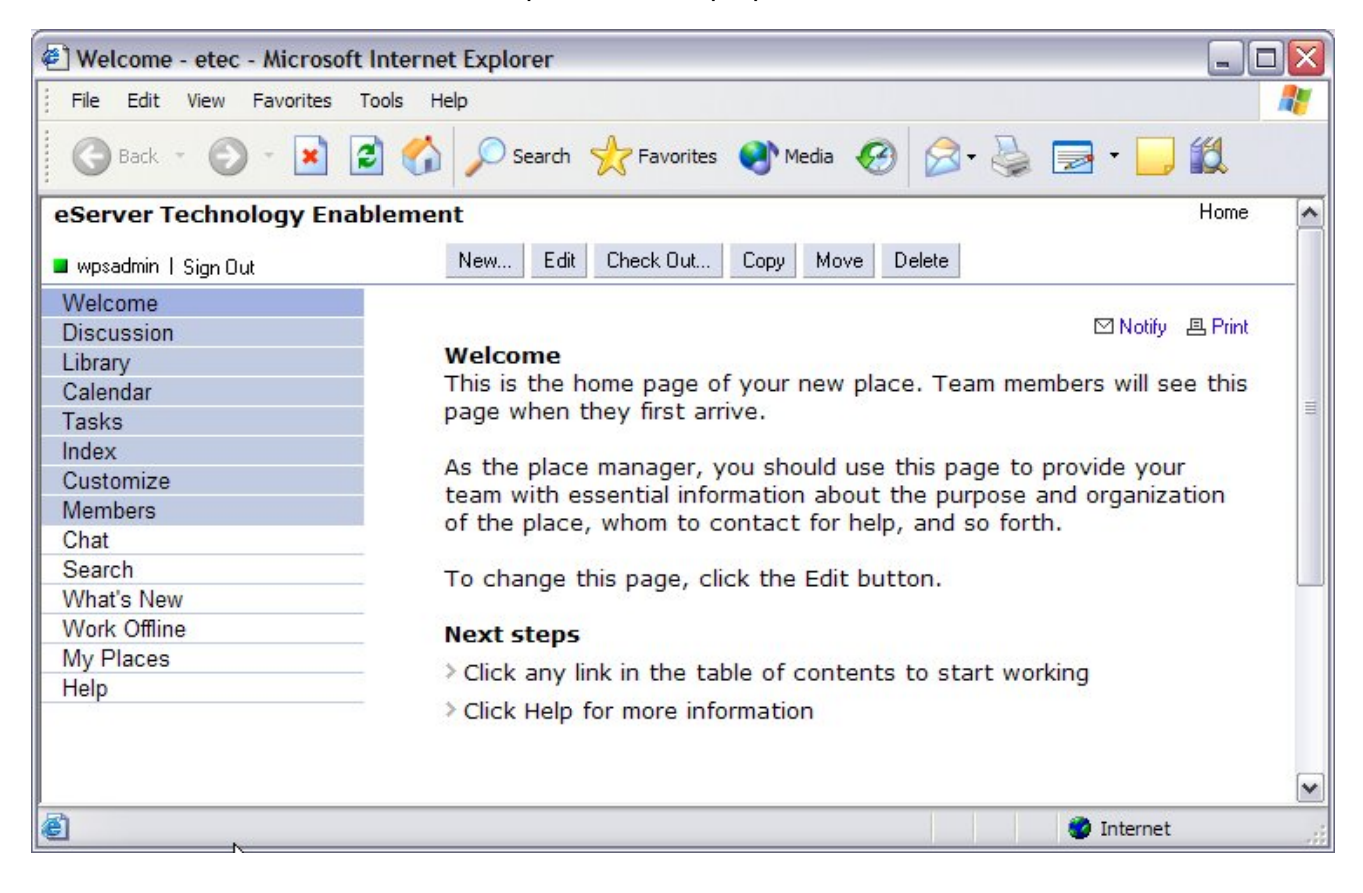

15. Domino Web Access Portlet can be added by editing the page and searching for the Domino Web Mail Portlet.

16. Choose to automatically lookup the mail database to allow users to login and be redirected to their e-mail.

| 🖹 IBM WebSphere Portal - Microsoft Interne                                                                                                    | et Explorer                 |             |                                                                                                    |
|----------------------------------------------------------------------------------------------------|-----------------------------|-------------|----------------------------------------------------------------------------------------------------|
| File Edit View Favorites Tools Help                                                                                                    |                             |             | a da se da se da se da se da se da se da se da se da se da se da se da se da se da se da se da se da se da se d |
| 🚱 Back 👻 🐑 👻 🛃 🌈                                                                                                    | Search   travorites 🜒 Media | 🚱 🍛 🗟 · 실 🛍 |                                                                                                    |
| and a state of the state of the |                             |             | New Page Edit Page Assign Permissions                                                                           |
| Welcome My Work My Finances                                                                                                    | My Newsroom Collaboration   | DWA         | My Favorites                                                                                                    |
| Notes                                                                                                    |                             |             |                                                                                                    |
| Domino Web Access                                                                                                    |                             |             | ( ? - B)                                                                                                    |
|                                                                                                    |                             |             |                                                                                                    |
| Functional Area:                                                                                                    | Start with:                 |             | Instance number:                                                                                                |
| All                                                                                                    | Mail                        | ~           | 1                                                                                                    |
| Application title:                                                                                                    |                             |             |                                                                                                    |
| Domino Web Access                                                                                                    | Hoight:                     |             |                                                                                                    |
|                                                                                                    | neight:                     |             |                                                                                                    |
| O pixels                                                                                                    | 300 pixels                  |             |                                                                                                    |
| Source:                                                                                                    |                             |             |                                                                                                    |
| Automatically find my mail database                                                                                                    |                             |             |                                                                                                    |
| Citet me manually select my mail database                                                                                                    | 2                           |             |                                                                                                    |
|                                                                                                    |                             |             |                                                                                                    |
| HTTPS (SSL)                                                                                                    |                             |             |                                                                                                    |
| Oetect protocol automatically                                                                                                    |                             |             |                                                                                                    |
| Use reverse proxy server                                                                                                    |                             |             |                                                                                                    |
| O on the WebSphere Portal Server                                                                                                    |                             |             |                                                                                                    |
| • on this proxy server:                                                                                                    |                             |             |                                                                                                    |
| Port:                                                                                                    |                             |             |                                                                                                    |
| ✓ Use the Domino server name as the re-                                                                                                    | verse provy junction name   |             |                                                                                                    |
| Protocol:                                                                                                    |                             |             |                                                                                                    |
| • HTTP                                                                                                    |                             |             |                                                                                                    |
| O HTTPS (SSL)                                                                                                    |                             |             |                                                                                                    |
| Detect protocol automatically                                                                                                    |                             |             |                                                                                                    |
| Save Cancel                                                                                                    |                             |             |                                                                                                    |
| Done                                                                                                    |                             |             | 🥥 Internet                                                                                                    |

17. Click back on the Domino Web Access page and notice your mail file being displayed.

| E IBM WebSphere Portal - Microsoft Internet Explorer                                                                                                    |                                                    |
|----------------------------------------------------------------------------------------------------|----------------------------------------------------|
| File Edit View Favorites Tools Help                                                                                                    |                                                    |
| 🚱 Back 🔹 🐑 🔹 🛃 🏠 🔎 Search 🤺 Favorites 🜒 Media 🤣 🔗 - 💺                                                                                                    | 🗟 - 🛄 🛍                                            |
| WebSphere Portal                                                                                                    | ortal Administration 🕂 Edit my profile ? Log out 🛆 |
|                                                                                                    | New Page Edit Page Assign Permissions              |
| Welcome My Work My Finances My Newsroom Collaboration                                                                                                    | My Favorites                                       |
| Domino Web Arress                                                                                                    | / 7 - 0                                            |
|                                                                                                    |                                                    |
| INOTES WED ACCESS. Inbox                                                                                                    |                                                    |
| New   Reply  Forward Refresh Move  Delete Mark Read                                                                                                    |                                                    |
| Who Date 	Size Subject                                                                                                    | Go to **                                           |
| Notes Administrat(12/30/2003 1220 You are invited to join test1 Notes Administrat(12/23/2003 684 test                                                                                                    |                                                    |
|                                                                                                    |                                                    |
| , and the second second s |                                                    |
|                                                                                                    |                                                    |
|                                                                                                    |                                                    |
|                                                                                                    |                                                    |
|                                                                                                    |                                                    |
|                                                                                                    |                                                    |
|                                                                                                    |                                                    |
|                                                                                                    |                                                    |
|                                                                                                    |                                                    |
|                                                                                                    |                                                    |
| <b>a</b>                                                                                                    | Internet                                           |

## Summary

This paper walked you through the steps needed to integrate the Domino servers for collaboration into WebSphere Portal and how to configure single sign-on. The deployment of portlets that use the Collaborative Component APIs was also covered. By using these instructions, you should now be able to configure a WebSphere Portal instance and add these same collaborative functionalities to it.

## Appendix

#### Adding Domino as LDAP to existing Portal Instance.

These steps will configure WebSphere Application Server global security to use a Domino server in the LDAP configuration that will then be used for authentication requests.

- 1. **IMPORTANT**!! Make sure that there is a backup copy of the wpconfig.properties in the \QIBM\UserData\WebAS5\Base\<instancename>\PortalServer5\config directory before beginning.
- 2. Rather than edit the wpconfig.properties file directly, a configuration template will be used to make interaction with the wpconfig.properties file more convenient. WebSphere Portal includes configuration templates, which are condensed, special-purpose properties files. These templates provide only the properties needed for a given task and can also be tailored to a particular type of resource. The security\_domino.properties template will be used to configure WebSphere Portal to use WebSphere Application Server security with Domino as its LDAP directory.
  - a. Using a text editor (i.e., WordPad), open the security\_domino.properties file located in the \QIBM\UserData\WebAS5\Base\<instancename>\PortalServer5\config\helpers directory.
- 3. The values in this file should be updated to the values for the environment. The following values in bold have been changed from the original security\_domino.properties file as shipped with Portal.

# WebSphere Application Server Properties - BEGIN

#### WasUserid=cn=wpsadmin,o=ETEC

#### WasPassword=wpsadmin

#### WpsHostName=rchland.ibm.com

# Portal Config Properties - BEGIN

#### PortalAdminId=cn=wpsadmin,o=ETEC

#### PortalAdminPwd=wpsadmin

\*\*\*\*

#WebSphere Portal Security LTPA and SSO configuration

#### LTPAPassword=wpsadmin

#### SSODomainName=rchland.ibm.com

# LDAP Properties Configuration - BEGIN

#### LDAPHostName=Mail01.rchland.ibm.com

#### LDAPAdminUld=Notes Admin

LDAPAdminPwd=password

LDAPBindID=cn=wpsadmin,o=ETEC

#### LDAPBindPassword=wpsadmin

# Advanced LDAP Configuration – BEGIN

#### LDAPUserSuffix=o=ETEC

- 4. Save the security\_domino.properties file and close WordPad.
- 5. Stop your Portal application server.

**General rule of thumb:** By default, the administration server and portal server are running in the same application server. To execute WPSConfig.sh scripts, the administration server must be running; therefore, the developer would not want to execute the stopServer command. But if the configuration changes apply, stop and restart the Portal server after executing the WPSConfig.sh script. The tasks should take care of this for you but there may be some cases in which you will need to explicitly stop and restart the Portal server. For this particular task, the application server does not need to be running initially.

- 6. Import the contents of security\_domino.properties into wpconfig.properties
  - a. From QShell, change the directory to: /QIBM/UserData/WebAS5/Base/<instancename>/PortalServer5/config
  - b. Enter the command:

WPSconfig.sh –DparentProperties= /QIBM/UserData/WebAS5/Base/<instancename>/PortalServer5/config/helpers/security\_d omino.properties -DSaveParentProperties=true

Note: there should not be any spaces between the equal (=) sign and /QIBM.

- c. Ensure that the "Successfully copied properties to...." message before proceeding.
- d. If a "Successfully copied properties to…" message is not received, look for an exception message displayed earlier on the QShell console and verify that the command was entered correctly. "Page up" to view previously displayed messages.
- 7. Test the connections to the directory:
  - a. Enter the command: wpsconfig.sh validate-ldap

b. Messages similar to the following should be displayed:

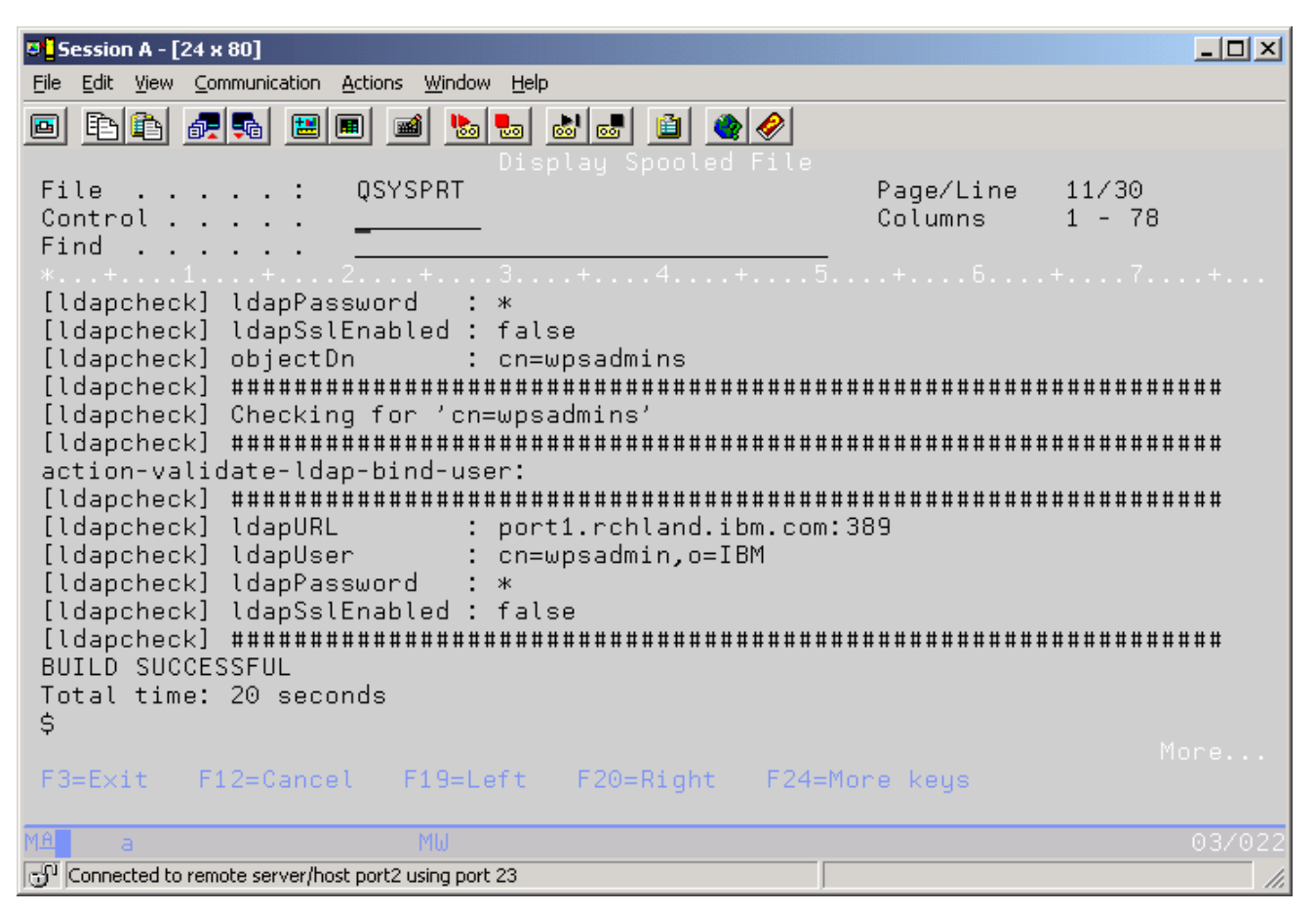

- 8. Make sure that the "BUILD SUCCESSFUL" message is at the end.
- 9. Run the WebSphere Portal configuration tool against the newly edited wpconfig.properties file.
  - a. From QShell, ensure the current directory is: /QIBM/UserData/WebAS5/Base/<instancename>/PortalServer5/config
  - b. Enter the command: wpsconfig.sh enable-security-ldap –DDbPassword=<password for user who owns portal db schema>
    - i.e. wpsconfig.sh enable-security-ldap -DDbPassword=password
  - c. This process will run for a few minutes. At the end, the programmer should get a BUILD SUCCESSFUL message, indicating that the procedure has succeeded.
- 10. Configuring WebSphere Portal to work with an LDAP directory automatically enables WebSphere Application Server Global Security. In particular, with the Single Sign-On functionality, the user must type the fully qualified host name when accessing WebSphere Portal.

**Note**: Once security has been established with the LDAP directory, the programmer needs to provide the user ID and password required for security authentication on WebSphere Application Server when certain administrative tasks at performed with WebSphere Application Server. For example, to stop the WebSphere Portal application server, issue the following command:

stopServer –instance <instancename> -user admin\_userid -password admin\_password

11. Continue on with configuration by following Step 7: Verify Portal Configuration Properties for Domino (Optional) within this paper.

## Trademarks

© IBM Corporation 1994-2004. All rights reserved.

References in this document to IBM products or services do not imply that IBM intends to make them available in every country.

The following terms are trademarks of International Business Machines Corporation in the United States, other countries, or both: IBM, eServer, iSeries, Lotus, Domino, Notes, Sametime, QuickPlace, WebSphere, Tivoli

Java and all Java-based trademarks are trademarks of Sun Microsystems, Inc. in the United States, other countries, or both.

Microsoft, Windows, Windows NT, and the Windows logo are trademarks of Microsoft Corporation in the United States, other countries, or both.

Other company, product or service names may be trademarks or service marks of others.

Information is provided "AS IS" without warranty of any kind.